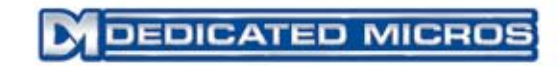

# Centralized Management Tool (CMT)

User Guide

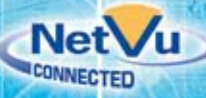

# Contents

| Introduction                       | 3  |
|------------------------------------|----|
| Installation                       | 6  |
| Options Tab                        | 6  |
| Tab Display                        | 8  |
| Groups Tab                         | 19 |
| Users Tab                          | 24 |
| Firmware Tab                       | 41 |
| Audit Tab                          | 47 |
| Help Tab                           | 51 |
| Trouble Shooting Procedures        | 52 |
| Trouble Shooting Table             | 55 |
| Appendix A LOGIN/PASSWORD          | 58 |
| Appendix B – CMT CSV FILE CREATION | 59 |
| Index                              | 61 |

Whilst every attempt is made to ensure these manuals are accurate and current, Dedicated Micros reserve the right to alter or modify the specification of the machine described herein without prejudice.

# Introduction

Dedicated Micros' Centralized Management Tool (CMT) is designed to reduce the burden of management and maintenance for administrators of large video surveillance systems. The CMT automates many tasks which are otherwise very repetitive and time consuming.

# Features and Functions

- 1. Control multiple DVRs from a single management tool.
- 2. Grant and revoke individual viewing permissions across many DVRs.
- 3. Upgrade firmware on multiple DVRs simultaneously.
- 4. Configure DVRs.
- 5. Time sync DVRs to a NTP Server's time.
- 6. Back up, restore, and copy DVR configurations.
- 7. Share a common set of viewing permissions by grouping DVRs and then associating users to the DVR Group.
- 8. Each DVR can be in more than one Group.
- In addition to inheriting the viewing permissions of their assigned groups, certain users (DVR Administrators) will also be assigned configuration and maintenance rights for the DVRs in their Groups.
- 10. All system configuration data is backed up to the CMT database.
- 11. All configuration changes and alert messages are captured in the CMT database and accessible via the Audit Log Tab.
- 12. Upon login to CMT, system "alerts" are displayed to Administrators.
- 13. CMT allows for the creation of three types of users:
  - CMT Administrators have all permissions for all DVRs
  - DVR Administrators have a subset of permissions for a subset of DVRs
  - Viewing Users have video viewing permissions (live and/or recorded) for a subset of DVRs and a subset of cameras via NetVu Observer and other Viewers.

# **CMT** Architecture

CMT is a "3-tier" application:

- 1. CMT Server, which runs 24x7 as a server and actually communicates with the DVRs in response to administrator commands.
- 2. CMT Client, the CMT GUI which runs on administrator's PCs and is used to log into the CMT Server and execute changes
- SQL Server Database, which is used by the CMT Server to store all DVR configurations

CMT has three types of Users:

- 1. CMT System Administrator Access to all Users and DVRs in CMT.
- 2. CMT DVR Administrator Access to a Group of DVRs and a sub-section of Users.
- 3. Viewing Users Able to view video, but do not have access to CMT.

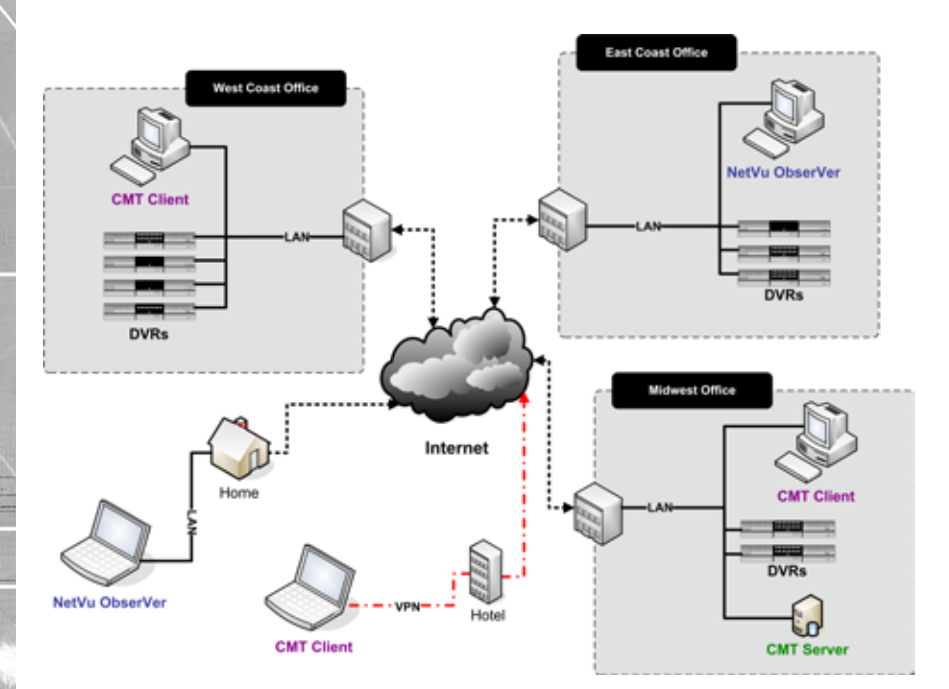

# CMT's Place in a NetVu-Connected System

- NetVu DVRs provide reliable storage
- NetVu ObserVer provides a full-featured viewer with centralized alarm monitoring
- The CMT provides efficient management and maintenance of large DVR systems
- The Health Monitor provides continuous monitoring and reporting of DVRs' health
- Integrations with leading access control, loss prevention and other security partners contribute towards a complete, integrated security solution.

# System Requirements

The CMT Server minimum requirements are:

- 2.2 GHz Pentium 4
- 1 GB RAM
- 1 GB of available hard drive space
- USB port (preferably internal) for license dongle
- Windows XP Professional SP2 or Windows 2003 Server operating system
- Microsoft SQL Server Express database, with 20 MB of storage required per DVR
- **Note:** Microsoft SQL Server 2000 or 2005 database can also be used, but is not included in the Server Installation Package and therefore must be installed separately

CMT Client requirements are:

- 2.0 GHz Pentium 4
- 512 MB RAM
- 100 MB of available hard drive space
- Windows XP Service Pack 2
- Screen Resolution recommendation is 1280X1024

Additional CMT requirements are:

- CMT is compatible with NetVu DS2, NetVu BX2, ChipWrights DV-IP, and DV-IP ATM.
- All DVRs must have Firmware V4.3 or higher prior to being added to CMT.
- Only one administrator can be logged into CMT at a time.
- The "User Accounts" Config Web Page cannot be used for DVRs that are controlled by CMT
- The CMT can be purchased with licenses to manage 25, 50, 100 or 500 DVRs. A USB "dongle" and license file are used to enforce the limit. Without a license CMT runs in demo mode and can manage only five DVRs.

# Installation

Refer to the 'Centralized Management Tool (CMT) Installation Guide' for the complete install procedures.

# Options Tab

D

T User Gui

This Tab provides three functions:

 Define the CMT Server Machine Name to the CMT Client. The user must define the CMT Server Machine Name to the CMT Client before logging into the CMT Client. Navigate to the Options tab, enter in the CMT Server Machine Name in the New Server field, and press the Set CMT Server button. The CMT Client application must be restarted for the changes to take effect.

| CMT Server<br>Please restart | the application to connect to the new server. |
|------------------------------|-----------------------------------------------|
| Current Server:              | shuttle-bug                                   |
| New Server:                  | shuttle-bug                                   |
| Set CMT Serve                | r Server has been updated.                    |

- 2. Define the NTP Server Machine Name for time syncing DVRs (only available to CMT admins). Please refer to the 'Batch Time Sync' section for further information regarding this option.
- 3. Maintain the License Dongle.

**Note:** Please refer to the Centralized Managment Tool (CMT) Installation Guide for further detailed information regarding the Options tab.

# Login Tab

1. The default login for CMT is:

Username = admin

Password = admin

- *Warning:* This login (admin/admin) has the highest level of authority permissible in CMT and therefore should be changed shortly after CMT is installed. For information on changing this default login, refer to the User Tab section. Note: if you forget your password, please contact DM's Technical Support for assistance (#703-904-7738 or #877-367-8778).
  - Three invalid attempts to login to CMT will result in the Login button becoming unavailable for 5 minutes. After the 5 minute lock out period has expired, this Administrator will once again be able to log into CMT.

**Usernames** and Passwords may contain upper and lower case alpha numeric characters and must be entered exactly as they are in the CMT Database. For information on adding logins to CMT, refer to the User Tab section as well as Addendum A.

# Login to CMT

- 1. Enter Username: admin
- 2. Enter Password: admin
- 3. Click on the Login Button (or press Enter)

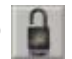

# License Dongle Check / Alert Messages

After clicking on the Login Button, CMT will check for a license dongle. If the dongle is not found an Alert Message will be displayed:

| Missing or invalid license dongle                                                                                 |
|----------------------------------------------------------------------------------------------------|
| Unable to read license dongle on server. Without a license dongle you will be limited to managing 5 units in CMT. |
| ОК                                                                                                    |

Figure 1 Login Tab with Alert Message

| Centralized Management Tool - v2.7.3050.39448                                                                                                    | E 10 🖬 |
|----------------------------------------------------------------------------------------------------|--------|
| Logn       DVRs       Groups       Update DVR       Configure DVR       Configure DVR       Configure DVR       Configure DVR       Logness Express       126/2008         Usemanne:       admin       Image: Doctor Difference       126/2008       Image: Doctor Difference       Image: Doctor Difference       Image: Doctor Differee       Image: Doctor Differee |        |

If a dongle is found, no alert message will be displayed.

**Note:** For additional information about License Dongles, refer to the installation section of this guide or the 'Centralized Management Tool (CMT) Installation Guide.'

The purpose of Alert Messages is to ensure that the Administrators are made aware of a possible issue. Alerts are displayed directly on the Login Tab. CMT Administrators will have access to all Alerts generated via CMT and DVR Administrators will have access to Alerts generated during their CMT session.

Clear Alerts

Clicking on the Clear Alerts Button, will remove all existing Alerts from the Login Tab.

CMT displays the expiration date of the maintenance agreement above the Alert area. The text display is highlighted in red bold text when the remaining time gets to 90 days.

License Expires: 5/18/2007

**Note:** For additional information regarding the tracking of events in CMT, refer to the Audit Tab Section.

# Tab Display

| Centralized Management Tool - v7.5.7666.30468 |  |
|-----------------------------------------------|--|
|-----------------------------------------------|--|

Login DVRs Groups Users Update DVR Configure DVR Copy Restore Firmware Audit Log Options Help

The Tabs displayed will be tied to the level of permissions that are assigned to this Administrator. In the case above, this CMT Administrator has all permissions and therefore has access to all available Tabs in CMT.

# DVRs Tab

This Tab is only available to CMT Administrators. DVR Administrators cannot access the DVRs Tab. The DVRs Tab allows DVRs to be added, deleted, or edited in CMT.

Important: In order to complete the process of adding a DVR or changing the system ids/ passwords, the CMT Administrator will be required to route to the Update DVRs Tab and send the pending transaction to the DVR.

In order to perform an action on a DVR, it must first be added to CMT. Once a DVR is added to CMT, it will appear on all applicable Tabs and can be accessed by all permissible Administrators. All DVRs are added to CMT via the DVRs Tab.

CMT is compatible with the following Dedicated Micros' DVRs:

- 1. NetVu DS2
- 2. NetVu BX2
- 3. ChipWrights DV-IP
- 4. DV-IP ATM

Important: All DVRs must have embedded Firmware V4.3 or higher in order to be added to CMT.

| Centralized Management Tool - v2.6.2738.24591                |                                                                                                    | E (5 🛛                                                                                                    |
|--------------------------------------------------------------|----------------------------------------------------------------------------------------------------|----------------------------------------------------------------------------------------------------|
| Login DVRs Groups Users Update DVR C                         | onfigure DVR   Copy Restore   Firmw                                                                                                    | are Audit Log Options Help                                                                                                    |
| Logn DVR3 Groups Uters Update DVR<br>With New DVR Addees<br> | Name: Vianoviii<br>IP: 172 + 20 - 10 - 27<br>FODN: Web Port: 00<br>Web Login: Meb Port: 00<br>Web Dassword: meb<br>PTP Dassword: meb<br>PTP Password: meb<br>PTP Password: meb<br>PTP Password: term:<br>Serial Login:<br>Serial Password: term:<br>Note | New DS2<br>New DS2<br>Poll DVR<br>Software<br>Software Version: 04.4 (029) M2P - 03.1 (09.2)<br>Bootfoader Version: 04.4 (025) M2P - 03.1 (09.2)<br>Bootfoader Version: 03.2 (3.4) - 14/12/2006<br>Unit Info                                                                                                    |
|                                                              | Remove Credentials Save DVR Delete DVR New DVR CSV Import Unit Scan Batch Time Sync                                                                                                    | Gateway:         172.20.0.1           Subnet:         255.255.0.0           Serial Number:         M238999-00000018           PCB Serial:         MPD53824N070           MAC Address:         00-D0-D9-04-DF-20           Video Inputs:         16           PPS:         60           Vid Standard:         NTSC           HDD Size:         556.543 Gbytes |

Figure 2 DVRs Tab Introduction

# CMT User Guide

# Add a DVR

A DVR can be identified by either the IP Address or the Fully Qualified Domain Name (FQDN) in CMT. Each DVR is independently defined consequently a DS2 for example could be identified by its IP and another DS2 could be identified by its FQDN.

In order to ensure that CMT will recognize the DVR, it is always a good practice to attempt a 'ping' prior to defining the DVR. Using a DOS prompt, enter the ping command followed by either the IP or FQDN. If a reply is returned than the ping was successful. *Contact your IT Department for further information.* 

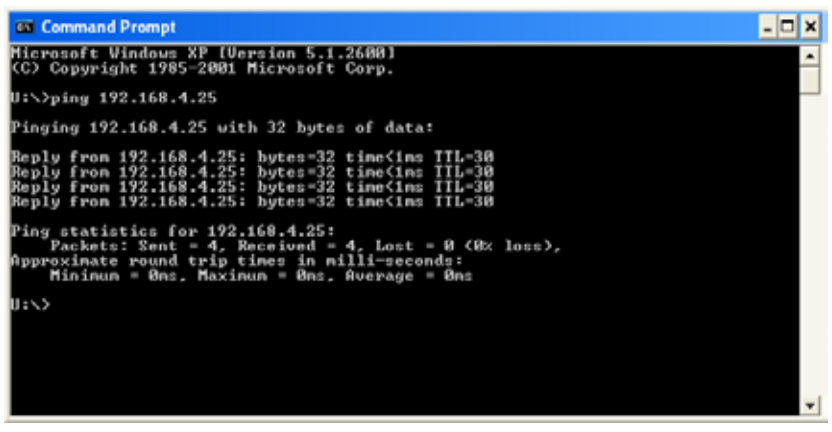

### Figure 3 PING Command

A DVR can be added one of two ways:

- 1. Add a DVR individually by using the New DVR button
- 2. Add a batch of DVRs by using CSV Import

| Centralized Manag                                                                                                    | ament Taol - v7.6.2736.24591                                                                                                    |                                                                                                    |                |                                                                                                    | E 10 🛍                                                                                                    |
|----------------------------------------------------------------------------------------------------|----------------------------------------------------------------------------------------------------|----------------------------------------------------------------------------------------------------|----------------|----------------------------------------------------------------------------------------------------|----------------------------------------------------------------------------------------------------|
| Login DVRs (                                                                                                    | Groups Users Update DVR                                                                                                    | Configure DVR Copy                                                                                                    | Restore Finmw  | are Audit Log Options                                                                                                    | Help                                                                                                    |
| DNI Name<br>CC-Urpstituter<br>we Dark or<br>we Roy<br>we Stake<br>we Stake<br>we New DS2<br>we DVIP<br>we DVIP<br>we DVIP<br>we DX2 | 208 Addent<br>17 200 10 200<br>17 200 10 200<br>17 200 10 200<br>17 200 10 200<br>17 200 10 320<br>17 200 10 320<br>17 200 10 320<br>17 200 7.7 99999<br>17 2200 7.3<br>17 2200 5.12<br>17 2200 5.12 | Name:<br>IP:<br>PODN:<br>Web Logn:<br>Web Logn:<br>Web Logn:<br>FTP Logn:<br>FTP Password:<br>Teinet Logn:<br>Teinet Ressword:<br>Senal Logn:<br>Senal Logn:<br>Senal Logn:<br>Senal Cogn:<br>Nobe | eb Port: 10 27 | New DS2                                                                                                    | 04.4 (025) M2IP - 03.1 (09.2)<br>04.4 (025) M2IP - 03.1 (09.2)<br>03.2 (3.4) - 14/12/2006                                             |
|                                                                                                    |                                                                                                    | Remove C<br>Save DAR<br>New DAR<br>CSV Import<br>Betch Te                                                                                                    | Unt Scan       | Und Mith<br>Product<br>Gateway<br>Subnet:<br>Serial Number:<br>PCB Serial<br>MAC Address:<br>Vidio Inputs:<br>PPS:<br>Vidi Standard;<br>HDD Stat | New DS2<br>172.20.0.1<br>255.255.0.0<br>M0238999-00000018<br>M05539240070<br>00-00-09-04-0P-20<br>16<br>60<br>N176C<br>556.543 (Bytes |

Figure 4 DVRs Tab – Add a DVR 1. Click on the DVRs Tab Dedicated Micros ©2008 2. Click on the New DVR Button

New DVR

3. Enter the Name and IP Address

Important: Do not use the Tab Key when entering the IP Address - instead use the full point key (.) to seperate segments.

--OR--

**AT User Guide** 

- 4. Enter the Name and Fully Qualified Domain Name of the DVR by clicking on the FQDN Button Use FQDN
- 5. Enter the System Login and Password information. The default values are listed below:

| Web Login:       | dm     |  |
|------------------|--------|--|
| Web Password:    | web    |  |
| FTP Login:       | dmftp  |  |
| FTP Password:    | ftp    |  |
| Telnet Login:    | dm     |  |
| Telnet Password: | telnet |  |
| Serial Login:    | dm     |  |
| Serial Password: | serial |  |

Figure 5 DVRs Tab - System Credentials

6. Press the Save DVR Button to save this DVR to the CMT database.

Save DVR

 If the following message is displayed, check the IP address and the web port number and verify the unit is online.

| Commu | nication Issue                                                                                                    |
|-------|----------------------------------------------------------------------------------------------------|
| 4     | Unable to gain HTTP access to the unit, please verify unit's IP address and port number and ensure that it is online. |
|       | _ or _                                                                                                    |

8. If the following message is displayed, *refer to the Trouble Shooting section at the back of this manual (Remove Credentials button).* 

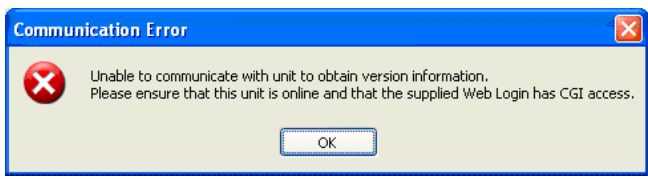

9. The Unit Information will be displayed on the lower left hand section of the screen, the Name and IP will also be added to the list at the top of the screen. Two messages will be displayed: one advising that a New DVR is being added to CMT and the second indicating that the configuration of this DVR is being backed-up (this C/R point will appear on the Copy Restore Tab).

Important: This DVR will be locked until the backup is complete.

| Remove   | Credentials   |                         |
|----------|---------------|-------------------------|
| Save DVR | Delete        |                         |
| New DVR  | New DVR Added |                         |
| Poll DV  | 'R            | DVR Auto-backup started |

Figure 6 DVRs Tab Tab - Unit Information

10. A transaction will be held at the Update DVR Tab. To complete the process click on the Update DVR Tab, press the Update DVR(s) Button to send all pending

transactions to the actual DVRs.

- 11. For more information on these transactions, refer to the Update DVR Tab Section.
- 12. A Restore Point will automatically be created any time a DVR is added to CMT to capture the Configuration prior to adding it to CMT.
- 13. For more information on Restore Points, refer to the Copy/Restore Tab Section.

|                                            | agement lool v2.2.3                         | 050.29448                              |                     |                 |                 |              |           |
|--------------------------------------------|---------------------------------------------|----------------------------------------|---------------------|-----------------|-----------------|--------------|-----------|
| n DvRs G                                   | Iroups Users Upda                           | Ite DVR Configure DVR Co               | py Restore Firmware | Audit Log Optio | ns Help:        |              | -         |
| R(s) Require                               | ng Credential Upda                          | ste:                                   |                     |                 |                 |              |           |
| Uni Nate                                   |                                             | Addate                                 | Model               | Region Paint    | Cedental Update | Genig Undate | Userlishe |
| 1 W Hall 3                                 |                                             | 172.20.6.25                            | TransVu             | Ø               | 0               | Ø            | 8         |
| W Hall 1                                   |                                             | 172.20.10.30                           | 50                  | Ō               | 0               | 67           | Ö         |
| W Hall 2                                   |                                             | 172.20.6.51                            | 50.32               | 0               | 0               | 8            | 0         |
| Liviate D/                                 | R(s) Scher                                  | dule Update                            |                     |                 |                 |              | -         |
| Indenstand Vo                              | our Actions                                 |                                        |                     |                 |                 |              |           |
| Understand Yo<br>All changes m             | our Actions<br>ade via CMT will b           | e sent to the specified (              | DVR. Each DVR may   | be reset during | this process    | 0            |           |
| Understand Yo<br>All changes m<br>DVR Name | our Actions<br>ade via CMT will b<br>Addess | e sent to the specified (<br>Lartipded | DVR. Each DVR may   | be reset during | this process    | Dves         | 4Progress |

Figure 7 Update DVR Tab - Add New DVR

# Add a DVR – Batch Import

DVRs can be added simultaneously to CMT by creating a CSV file and importing it into CMT by using the CSV Import button on the DVRs Tab. For more information on CSV files, refer to the Creating a Batch DVR Import CSV File Section in Addendum B.

- 1. Click on the DVRs Tab.
- 2. Click on the CSV Import button.

CSV Import

3. Navigate to the CSV file and click on the Open button.

| Select the .csv                                   | file to impo                                        | 11                                         |                 |             |                    |                     | 2 🗙      | ]                  |          |
|---------------------------------------------------|-----------------------------------------------------|--------------------------------------------|-----------------|-------------|--------------------|---------------------|----------|--------------------|----------|
| Look jn:                                          | CSV Files                                           | tel                                        |                 | \$          | 010                | <b>.</b>            |          |                    |          |
| My Recent<br>Deciments<br>Desktop<br>My Documents | avs-dvrs.c<br>dvrs-avala<br>dvs-avala<br>users-aval | SY<br>CCCCCCCCCCCCCCCCCCCCCCCCCCCCCCCCCCCC |                 |             |                    |                     |          |                    |          |
| •                                                 | File pane:                                          | dvrs-avalanche                             | E.CEY           |             | ~                  |                     | 0pen     |                    |          |
| My Network                                        | Files of type:                                      | Comma Sepera                               | ated Values (*  | cevi        | *                  |                     | Cancel   |                    |          |
| S legart Units                                    |                                                     |                                            |                 |             |                    |                     |          |                    |          |
| DVR Name                                          |                                                     | IP Address                                 | Fully_<br>Dome_ | Web<br>Port | Web/COI<br>Usemame | Web/CGI<br>Password | Telnat   | Telnet<br>Password | Pt       |
| Sleepy<br>Budai                                   |                                                     | 172 20 7.14<br>172 20 10.31                |                 | 81<br>80    | dm<br>dm           | web                 | dm<br>dm | teinet<br>teinet   | dn<br>dn |

| 5  | Evenai         | 172 20 10 31                   | 80   | den 1       | and a | den | Rainat | dealte     | the       | and the second second |       |
|----|----------------|--------------------------------|------|-------------|-------|-----|--------|------------|-----------|-----------------------|-------|
| ¢  | Statiny        | 172 20 10 28                   | 80   | dm v        | deve  | dm  | teinet | dmftn      | ftro      | serial                | passo |
| v  | Vaananen       | 172 20 10 27                   | 80   | dm v        | veb   | dm  | teinet | dmftp      | ftp       |                       |       |
| 7  | Guite          | 172.20.10.28                   | 80   | dm v        | veb   | dm  | teinet | dmftp      | ftp       |                       |       |
| 2  | Parker         | 172.20.10.29                   | 80   | dm s        | dev   | dm  | teinet | dmftp      | ftp       |                       |       |
| Ľ  | Rov            | 172.20.10.33                   | 80   | dm v        | veb   | dm  | teinet | dmftp      | ftp       |                       |       |
| ž  | Heiduk         | 172 20 10 32                   | 80   | dm v        | veb   | dm  | teinet | dmftp      | mp        |                       |       |
| E. | SERVE          | 172.20.10.30                   | 00   | um v        | V9D   | um  | reased | Grieto     | 100       |                       |       |
| c  | Clear All      | Override All Credentials       |      | -           |       |     |        | 4030255    |           |                       | 1     |
|    | Import Checked | the specified settings to all  | _    | Overnde All | -     |     |        | Web Port   |           | 1                     |       |
| -  | and a          | checked units, or click the    | We   | b Login:    | •     |     |        | Teinet Los | in:       | +                     |       |
| -  | Cancel         | button next to each individual | We   | b Password  | +     |     |        | Telnet Pa  | ssword    | +1                    |       |
|    |                | field seperately.              | FT   | P Login     | +     |     |        | Serial Loc | in:       | +                     |       |
| 1  |                |                                | ETT  | Dagmund     | +1    |     |        | Carial Da  | transment | +1                    |       |
|    |                |                                | P.14 | - Hassword  |       |     |        | 241101-0   | aspronu.  |                       |       |

### Figure 8 DVRs Tab - CSV Import

4.

The display of the credentials and web port settings can be overridden in the Import Units window by entering in the credentials or web port number in the appropriate place and selecting the Override All button to add credentials simultaneously or clicking on the plus button beside each field to add each setting individually. However, this feature cannot be used to change the credentials or web port on the unit. It only changes the display of the settings in the Import Units window. The settings have to match the settings on the unit before CMT will allow the unit to be added to the CMT database.

| Click "Override All" to apply  | Override All | 1 | Web Port.       |   |  |
|--------------------------------|--------------|---|-----------------|---|--|
| checked units, or click the    | Web Login:   | + | Telnet Login    | + |  |
| button next to each individual | Web Password | + | Telnet Password | + |  |
| held seperately.               | FTP Login:   | + | Serial Login:   | + |  |
|                                | FTP Password | + | Serial Password | • |  |

Figure 9 CSV Import – Override Credentials

- 5. Select DVRs to import or press the Check All button .
- 6. Click on the Import Checked button to begin importing the DVRs.

Pp Serial Password Userna  If the import is successful, the message "Imported!" will be displayed in the CSV Import window.

| Cheppert Units                                                                                                    |                                                                                                    |                                                    |                                                                      |                                                      |         |                                                 | C IE |
|----------------------------------------------------------------------------------------------------|----------------------------------------------------------------------------------------------------|----------------------------------------------------|----------------------------------------------------------------------|------------------------------------------------------|---------|-------------------------------------------------|------|
| DVR Name                                                                                                    | PAddens Pully                                                                                                    | - Web                                              | Import Datus                                                         |                                                      | Inpothe | -                                               |      |
| Sleepy<br>Budai<br>Stastny<br>Vannanen<br>Dukar<br>Parker<br>Parker<br>Parker<br>Selic                                                                                                    | 172 202 7 14<br>172 202 10 31<br>172 202 10 35<br>172 202 10 36<br>172 202 10 36<br>172 202 10 39<br>172 202 10 39<br>172 202 10 30<br>172 202 10 30 | 81<br>90<br>81<br>90<br>90<br>90<br>90<br>90<br>90 | Address all<br>Telest accer<br>Http access<br>FTP access<br>Imported | edvie GMT<br>ts deried<br>deried<br>deried<br>deried |         | 4%<br>12%<br>12%<br>12%<br>0%<br>0%<br>0%<br>0% |      |
| Check Al Clear A                                                                                                    | Override All Credentials     Click "Override All Credentials     Click "Override All" to apply                                                       |                                                    | Override All                                                         | Ĩ                                                    | W       | web Point                                       | +190 |
| Contraction of the second second seco | checked units, or click the                                                                                                    |                                                    | eb Login:                                                            | + dn                                                 | T       | ethet Login                                     | +1   |
| Done                                                                                                    | button next to each individual                                                                                                    | # W                                                | eb Pessword                                                          |                                                      | T       | einet Password                                  | +    |
| View Credentials                                                                                                    | field seperately                                                                                                    | FT                                                 | PLogin                                                               | + admin                                              | 5       | erial Login                                     | +    |
|                                                                                                    |                                                                                                    | FT                                                 | P Password                                                           | *                                                    | 1       | lerial Password                                 | *    |

Figure 10 CSV Import – Messages

- 8. Click the Done button when import process is complete
- A transaction will be held at the Update DVR Tab for each DVR added in the import process. To complete the process click on the Update DVR Tab, press the Update DVR(s) button to send all pending transactions to the actual DVRs.
- 10. For more information on these transactions, refer to the Update DVR Tab Section.
- 11. A Restore Point will automatically be created any time a DVR is added to CMT to capture the Configuration prior to adding it to CMT.
- 12. For more information on Restore Points, refer to the Copy/Restore Tab Section.

## Add a DVR - Below Minimum Version

 CMT requires that all DVRs are running Firmwre V4.3 or above. If a DVR is below this version of Firmware, the following message will be displayed and this will *not* be added to CMT.

| DVRs | X                                                                                                    |
|------|----------------------------------------------------------------------------------------------------|
| ▲    | This DVR does not meet the minimum version for CMT compatibility. Please upgrade this to Major Release version 4.3 or higher. |
|      |                                                                                                    |

 Please contact DM's Technical Support (Tel:703-904-7738 or Tel:800-864-7539) for information on the manual procedures to upgrade the firmware on this particular model of DVR.

# Delete a DVR

1. Note: In order to completely remove all CMT permissions from the DVR itself, first remove this DVR from all Group(s) via the Groups Tab. *Refer to the Groups Tab Section for additional information.* 

Delete DVR

- 2. Return to the DVRs Tab and highlight the existing DVR.
- 3. Click on the Delete DVR button.
- 4. Select the Yes Button to confirm this deletion.

Units

|    | Delete DVR                                  |
|----|---------------------------------------------|
|    | Are you sure you want to delete this DVR?   |
|    | <u>Y</u> es <u>N</u> o                      |
| 5. | Click OK to close the notification message. |
|    |                                             |

The DVR has been removed from CMT, but its username and password credentials have not been changed.

|    | OK                                                                                                    |                                           |
|----|----------------------------------------------------------------------------------------------------|-------------------------------------------|
| 6. | Deleting a DVR removes the DVR from the CMT database I<br>anything on the unit itself consequently a transaction will no<br>Update DVR Tab. | out does not change<br>t be queued in the |

 $\times$ 

### **Batch Time Sync**

The DVRs in the CMT database can be time synced to a Network Time Protocol (NTP) Server's clock. NTP is a protocol designed to synchronize the clocks of computers over a network. However, the time zones will not be changed; hence if a DVR unit is set to use CST and the NTP Server is set to EST the DVR unit will be synchronized to the NTP Server but the time zone offset will be kept.

- **Note:** The NTP Server can only be set after a CMT admin logs into CMT; hence it will not display on the Options tab until a CMT admin logs in.
  - 1. Click on the Options Tab.
  - 2. Enter the NTP Server Machine Name in the New Server text field in the NTP Server section.

| Current Server: | localhost   |  |
|-----------------|-------------|--|
| New Server:     | MyNTPServed |  |

Figure 11 Options Tab - Set NTP Server

- 3. Click on the DVRs Tab.
- 4. Click on the Batch Time Sync button.
- 5. After the progress bar completes, the DVRs in the CMT database should all be synced to the NTP Server clock

Batch Time Sync

| CSV Import | Unit Scan |
|------------|-----------|
|            |           |

# CMT User Guide

# **DVR Unit Scan**

A range of IP addresses can be scanned and imported to CMT using the web port and login credentials. This feature scans the range of IP Addresses defined by the user, and returns all web servers found within that range.

| -000 C       | 125                       | 20 2 1                                   | 1.0 | 172               | 7 1/ |
|--------------|---------------------------|------------------------------------------|-----|-------------------|------|
| Prom:        | 1/2 -                     | 20 . 7 1                                 | 10: | 112 . 20          |      |
| COI Use      | mame:                     | dm                                       |     | Web Port          | 80   |
| COI Password |                           |                                          |     | the second second |      |
| COI Pas      | sword:                    | web                                      |     |                   | Scan |
| COI Pas      | IP Add                    | web                                      |     | J <u>-  </u>      | Scan |
| CGI Pas      | eword:<br>IP Add<br>Web S | web<br>Insises Scanned.<br>Ienvers Found |     | 0<br>0            | Scan |

Figure 12 VRs Tab - Unit Scan

- 1. Click on the DVRs Tab.
- 2. Enter in a range of IP Addresses to scan in the From: and To: fields.
- 3. Enter the login credentials and web port number.
- 4. The plus sign can be used to edit the Scan timeout.

| r scanning options                                                                                     | 6                                              |
|----------------------------------------------------------------------------------------------------|------------------------------------------------|
| Scan Timeout Milliseconds*                                                                             | 623                                            |
|                                                                                                    |                                                |
| "The number of milliseconds<br>response before moving on to<br>address. (There are 1000 mi<br>second.) | to wait for a<br>the next IP<br>liseconds in 1 |

- 5. Click the Scan button Scan
- 6. After the process completes, the "Done!" message will be displayed and the number of web servers found and the number of confirmed DVRs found will shown.

| an         |                                                                        |                                                                                                    |                                                                                                    |  |  |
|------------|------------------------------------------------------------------------|----------------------------------------------------------------------------------------------------|----------------------------------------------------------------------------------------------------|--|--|
| r the IP r | range to scan alon                                                     | gwith                                                                                                    | credentials and web port                                                                                                    |  |  |
| 172 .      | 20 . 7 . 1                                                             | To:                                                                                                    | 172 . 20 . 7 . 10                                                                                                    |  |  |
| mame:      | admin                                                                  |                                                                                                    | Web Port 80                                                                                                    |  |  |
| word.      | admin                                                                  |                                                                                                    | + Scan                                                                                                    |  |  |
| PAdd       | ensues Scanned                                                         |                                                                                                    | 919                                                                                                    |  |  |
| Web S      | ieners Found:                                                          |                                                                                                    | 7                                                                                                    |  |  |
| Confin     | med DVRs Found                                                         |                                                                                                    | 6                                                                                                    |  |  |
|            |                                                                        |                                                                                                    |                                                                                                    |  |  |
|            | an<br>r the IP (<br>172<br>marme<br>word:<br>IP Add<br>Web S<br>Confin | an<br>refe IP range to scan alon<br>172 20 7 1<br>mame: admin<br>word: admin<br>IP Addresses Scanned:<br>Web Servers Found:<br>Confirmed DVRs Found: | an<br>r the IP range to scan along with<br>172 20 7 1 To:<br>mame: admin<br>word: admin<br>IP Addresses Scanned:<br>Web Servers Found:<br>Confirmed DVRs Found: |  |  |

Figure 14 Unit Scan - Scan Results

- If there are any web servers found during the Scan and the user wishes to import them to CMT, press the Proceed to Import button; otherwise press the Cancel button.
- 8. Pressing the Proceed to Import button brings up the Import Units dialog. This is the same dialog that pops up when the user selects the CSV Import button in the DVRs tab; therefore, the same steps can be followed for both processes. *Refer to the Add a DVR Batch Import section*

# Modify DVR Names

- 1. Highlight an existing DVR
- 2. Type directly over the existing Login and/or Password

| lame: | DVIP | Name: | New DS2 |  |
|-------|------|-------|---------|--|
|-------|------|-------|---------|--|

3. Click on the Save DVR Button

# CMT User Guide

# **DVR Credentials**

*Warning:* Prior to changing credentials for a DVR, the process of adding the DVR to CMT must be complete. This includes sending the queued transaction to the DVR. Refer to the Add a DVR – Individually Section.

| Туре      | Default<br>Login | Default<br>Password | General<br>Purpose                                                                 | СМТ                                                                                                    |
|-----------|------------------|---------------------|------------------------------------------------------------------------------------|----------------------------------------------------------------------------------------------------|
| Web/CGI   | dm               | web                 | To access<br>configuration<br>web pages on<br>DVR                                  | All CMT Admins will use this<br>id/password if prompted for an<br>id on the CMT Configure Tab or<br>when attempting to view video<br>via NetVu ObserVer or any<br>Viewer.<br>The Centralized Management<br>Tool uses this login to access             |
|           |                  |                     |                                                                                    | the DVR and issue CGI Com-<br>mands.                                                                                                    |
| FTP       | dmftp            | ftp                 | Read/Write<br>FTP access<br>for all drives<br>on DVR                               | CMT uses this login to 'put' and<br>'get' files during a Firmware Up-<br>grade, Configuration Restore,<br>CMT Permission changes, and<br>while adding the DVR to CMT.                                                                                 |
| Telnet    | dm               | telnet              | Telnet access<br>to all drives on<br>DVR                                           | The Centralized Management<br>Tool uses this login for a Telnet<br>session with the DVR that is<br>required during the Firmware<br>Upgrade/Downgrade process.                                                                                         |
| Serial    | Dm               | serial              | Serial Con-<br>nection ac-<br>cess to DVR<br>when direct<br>access is<br>required. | The Centralized Management<br>Tool does not use the Serial<br>Login for any particular process<br>othethan to store this informa-<br>tion in the CMT database.                                                                                        |
| Video FTP | Dm               | ftp                 | c:\video                                                                           | The Centralized Management<br>Tool does not use the Video<br>FTP Login for any particular<br>process other than to store this<br>information in the CMT data-<br>base. NOTE: This login cannot<br>be displayed or altered via this<br>release of CMT. |

# **Change Credentials**

- 1. Highlight an existing DVR.
- 2. Type directly over the existing Login and/or Password.

| Web Login:           | dm                       | Web Login:       | 1@49L                    |
|----------------------|--------------------------|------------------|--------------------------|
| Web Password:        | admin                    | Web Password:    | admin                    |
| FTP Login:           | dmftp                    | FTP Login:       | dmftp                    |
| FTP Password:        | ftp                      | FTP Password:    | ftp                      |
| Telnet Login:        | dm                       | Telnet Login:    | dm                       |
| Telnet Password:     | telnet                   | Telnet Password: | telnet                   |
| Serial Login:        | dm                       | Serial Login:    | dm                       |
| Serial Password:     | serial                   | Serial Password: | serial                   |
|                      |                          |                  |                          |
|                      |                          | Demous C         | radaptiala               |
| Remove C             | redentials               | Remove C         | redentials               |
| Remove C<br>Save DVR | redentials<br>Delete DVR | Remove C         | redentials<br>Delete DVR |

- Click on the Save DVR button Save DVR
- The following message will be displayed, once the save to the CMT database is complete. DVR Updated
- In order to send the new System Login/Password to the DVR, route to the Update DVR Tab and click on the Update DVR(s) Tab.
- Important: The DVR is automatically reset by CMT during this change. Refer to the Update DVRs Tab Section for further details

# Change Web Ports

**NOTE:** Changing a DVR's web port only changes how CMT communicates with the DVR, it does not actually change the web port settings on the DVR. To enable a secondary web port on the unit itself, the user must change this setting under the unit's Network – Network Settings configuration web page via the "Configure DVR" tab.

- 1. Highlight an existing DVR.
- 2. Type directly over the existing Web Port.

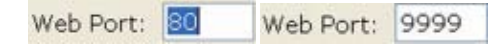

- Click on the Save DVR button 54WE DVR.
- The following message will be displayed, once the save to the CMT database is complete DVR Updated

# Unlocking a DVR

If the CMT server unexpectedly restarts while performing an operation on a DVR or a set of DVRs, some of the DVRs could be left in a locked position and be unusable throughout CMT until it is unlocked. In order to unlock a DVR, the user must "Poll" the unit via the DVR tab. This can be done by navigating to the DVR tab, highlighting the DVR unit in the DVR list box and clicking the Poll DVR

button. If the unit is still being worked, the user will be notified of the proceeding/pending process and the unit will remain locked. The unit will also remain locked if the unit is unreachable; however, if CMT can poll the unit and the unit is not being worked, then CMT will unlock the DVR. The user will then regain access to that DVR in CMT.

# Poll DVR Button

The purpose of the Poll DVR button is to poll the unit to ensure that it is online or to poll the unit to unlock it in CMT if the proceeding/pending process has been completed. To refresh the unit's information to ensure that the most current information for this DVR is being displayed in CMT, rightclick on the unit in the DVR list and click the Refresh menu item. The Unit Information, Software Information, and System Logins/Passwords are all updated.

- 1. Highlight an existing DVR.
- Click on the Poll DVR button Poll DVR or right-click on an existing DVR unit to bring up a context menu and click on the Poll menu option or the Refresh menu option.
- 3. The progress bar will be displayed while CMT is updating this Tab.

# Groups Tab

This Tab is available to all CMT Administrators and to any DVR Administrator that has been given this level of authority.

The Groups Tab provides the ability to gather DVRs together primarily for three purposes:

- 1. Organize DVRs so they can be distributed amongst the DVR Administrators for management.
- 2. Control viewing permissions by DVR and by Camera for Viewing Type Users.
- Remote Set/Unset/Override modes of operation, i.e. Day, Night, or Weekend Modes.

A DVR can be in multiple Groups. A DVR Administrator is initially associated with a single DVR Group that will contain all the DVRs they will manage. The DVR Administrator then has the ability to create multiple sub-groups in order to create different combinations of viewing permissions for their View Only Users.

Important: In order for the DVR Administrator to have ownership of their Sub-Groups, the DVR Administrator must create them. Only the original Group is created and assigned to the DVR Administrator by the CMT Administrator. If the DVR Administrator moves DVRs from his main group into his subgroup, the DVR administrator will lose access to the DVRs from his main group. The DVR administrator will still be able to access the DVRs from his subgroup as long as the DVRs remain in his subgroup; however, when the DVRs are removed from the subgroup the DVR administrator loses total access to those DVRs. Only a CMT System Administrator can move the DVRs back into the DVR administrator's main group; thus giving the DVR administrator access to those DVRs again.

Any Group created on this Tab will also appear on the Users Tab. Refer to the Users Tab Section for further details.

Below is an example of a small Group Structure. It is important to note that the CMT Administrator is the only role that is not associated with a Group in CMT. The CMT Administrator has access to: all Groups, all Viewing Users, and all DVR Administrators in CMT.

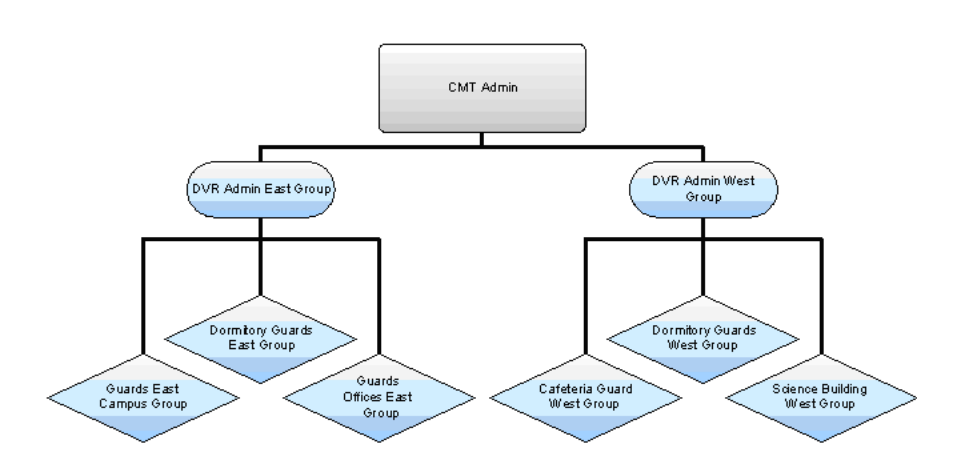

# CMT Administrator's View of the Groups Tab

Below is a CMT Administrator's vision of the Groups Tab. Consequently all the Groups (listed in alphabetical order) and all the DVRs are displayed.

| Centralized Aurogeneed Tool - v7.6.2733.20200                                                                                                    |                                                      |                                                                                     |
|----------------------------------------------------------------------------------------------------|------------------------------------------------------|-------------------------------------------------------------------------------------|
| Login DVBs Groups Lisers Update DVB                                                                                                    | Configure DVR   Copy Restore   Pirmware              | Audit Log   Options   Help                                                          |
| Group Manepulation Group Name Control View Control View C | Colors New Odets                                     | Bennate Set/Uniset/Override Override Duration (Min) Force DAY Mode Force NOVIT Node |
| Immige top full termination           Tamoge top full termination           Tamoge top full termination     <                                                                                                    | Cafetnia A <> 172.20.225<br>Cafetnia B <> 172.20.226 | Force WEEKEND Mode                                                                  |
| Caleton & <> 172.30.22.<br>Caleton B <> 172.30.22.<br>Involve<br>Replay C                                                                                                    | 1 2 3 4 5 6 7 8 910111<br>ama                        | 2 13 14 15 16<br>                                                                   |

Figure 15 CMT Administrator's View of Groups Tab

# DVR Administrator's View of the Groups Tab (DVR Admin East)

Below is the display of the Groups Tab for the DVR Administrator East. Consequently only their original Group and the Sub-Groups that this DVR Administrator created are displayed. The original group is always listed at the top of the list followed by all sub-groups.

**Note:** All DVRs in the Assigned DVR(s) box are contained in this Group 'DVR Admin East.' The DVR that is highlighted in the DVR Camera Settings Section has all Cameras turned 'ON' for both Live and Recorded Video. Consequently any userid that is associated with the DVR Admin East Group will be able to use NetVu ObserVer to view video for all cameras on DVR Dorms East (192.168.4.25). Refer to the Users Tab Section for userid association.

| purch wavenautor                                                                                               |   |                                                   |      |                  |      |      | 1.   | not a     | Set   | (init       | 1.0      | -          | 64    |      |      |       |                |
|----------------------------------------------------------------------------------------------------|---|---------------------------------------------------|------|------------------|------|------|------|-----------|-------|-------------|----------|------------|-------|------|------|-------|----------------|
| Group Notes<br>California Guard West<br>California Guards West<br>California Guards West                       | - | See                                               | 0.0  | 0e               | eta  | 0    | 0,   | uris<br>I | 104   | utio<br>DA) | e (M     | H():<br>de |       | I    | _    |       |                |
| Available DVPC()<br>W Hall 9 Co 172 20 6 28<br>California A Co 172 29 10 18<br>California A Co 172 29 10 18    |   | Arrighted DVPICID                                 |      | Parce NDP-T Hook |      |      |      |           |       |             |          |            |       |      |      |       |                |
| W H# 3 <> 172,30,525<br>Cafateta A <> 172,30,10,15<br>Cafateta B <> 172,30,10,16<br>Cafateta B <> 172,30,10,27 |   | W Hall 1 ↔ 172.20 10.36<br>W Hall 2 ↔ 172.20 5.11 |      |                  |      |      |      | -         |       | 90          | 040      | NV.B       | •     | 1    |      |       |                |
|                                                                                                    | * |                                                   |      |                  |      |      |      |           |       | Fetty       | 7.94     |            | 2     |      | 174  | 1941  |                |
| torik Calvera Settings                                                                                         |   |                                                   |      |                  |      |      |      |           |       |             |          |            |       |      |      |       |                |
| H Hall 1 KB 172 23.10 30                                                                                       |   | Uve Camerae                                       | -    | 1 10 m           | -0.0 | -0.0 | -    |           | 0.0.0 | 12 12 0     | 10.0     | 10.0       | 110 0 | 10.0 | 10.0 | 20.0  | (A)            |
|                                                                                                    |   |                                                   | 7 58 | 17               | 28   | 28   | 12.1 | 13.2      | • 25  | 25          | 27       | 28         | 25    | 78   | 21   | 22    |                |
|                                                                                                    |   | Replay Canarast                                   | 1 4  | ř                | -    | -    | ÷.,  | 1.0       | 9.11  | 10          | 11<br>12 |            | 11    | 14   | 18   | 10.00 | ( AL           |
|                                                                                                    |   |                                                   |      | 520              | - 23 | 20   | ÷.,  |           | 1     | 100         | 100      |            | -     | -    | -    | 2.1   | Personal State |

Figure 16 DVR Administrator's View of Groups Tab

# Create a Group

1. Click on the New Button

New

2. Type in a Group Name

| Group Name: | this is a new group |
|-------------|---------------------|
|-------------|---------------------|

3. Click on the Save Button

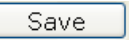

- Move DVRs from the Available DVR(s) Box to the Assigned DVR(s) Box via one of the following methods:
  - a. Highlight one or more DVR(s) in the Available DVR(s) Box and click on the Single Arrow Right to move all highlighted DVR(s) into the Group.

|--|

b. Click on the Double Arrow Key Right to move all DVRs into the Group

| ſ | > | 3 | • | 1 |
|---|---|---|---|---|
| Ļ | _ |   | _ | 4 |

- 5. Assign Camera Permissions for each DVR in this Group.
  - a. Highlight each DVR in the DVR Camera Settings Box to view the current Camera Settings. Note: The default is for all cameras to be 'ON' for both Live and Recorded Video. This would allow viewing of both pre-recorded and live video for any user associated with this Group.
  - b. To turn OFF all Camera Settings for this DVR, press the None Button for Live Cams and/or Replay Cams.
  - c. To turn ON all Camera Settings for this DVR, press the All Button for Live and/or Replay Cams.

MT User Gui

d. To turn ON or OFF a single Camera, simply click on the check box with the appropriate Camera Number.

**Note:** The number of Camera Check Boxes that are available in CMT are dependent upon the number of cameras that the DVR can accommodate.

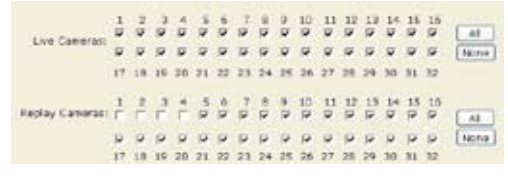

e. When all camera settings are complete, press the Save Settings Button to

save the camera settings for this DVR.

- f. Repeat steps 5a through 5e for each DVR in this Group until all Camera Settings are complete.
- g. The Cancel Changes Button will ensure that the camera changes made for a

particular DVR are not saved.

**Note:** A transaction will be queued to the Update DVR Tab when a new group is added in CMT. Since users will need to be associated to the new group, it is best to wait until all changes are finished prior to updating the DVR. Refer to the Users Tab and Update DVR Tab Sections.

### Delete a Group

- 1. Select the Group Name via the Drop Down List.
- 2. All the information associated with this Group will appear on the screen.
- 3. Click on the Delete Button. Delete
- 4. When the warning message is displayed, click on YES.

| Delete | Group 🛛                                                          |
|--------|------------------------------------------------------------------|
| ?      | Are you sure you want to delete the Group 'this is a new group'? |
|        |                                                                  |

- 5. There may be pending transactions queued in the Update DVR Tab, if DVRs were included in this Group.
- In order to complete the process, route to the Update DVR Tab and press the Update DVR(s) Button. Refer to the Update DVRs Tab Section for further details.

# Change an existing Group

- 1. Edit Group Name:
  - a. Select an existing Group from the dropdown list
  - b. The screen will be populated with all the information for this Group
  - c. Change the name by typing directly over the existing Group Name combo box, and click on the Save button.
  - d. There is no transaction queued for this type of change to the Update DVR Tab.
- 2. Edit Group DVRs:
  - a. Select an existing Group from the dropdown list,
  - b. Move DVRs from Available to Assigned via the Arrow Keys.

- c. This type of change is **automatically** saved and does not require an actual save by the Administrator.
- d. A transaction will be queued to the Update DVRs Tab and therefore sending this transaction to the DVR to complete the process is required. *Refer to the Update DVR Tab for additional information.*
- 3. Edit a Group's Viewing Permissions:
  - a. Select an existing Group from the dropdown list
  - b. Highlight a DVR in the DVR Camera Settings Section
  - c. Check/uncheck Cameras to allow or disallow Viewing Permissions
  - d. Click on the Save Settings Button.
  - e. A transaction will be queued to the Update DVRs Tab and therefore sending this transaction to the DVR to complete the process is required. *Refer to the Update DVR Tab for additional information.*

# Remote Set/Unset/Override

The remote set/unset/override webpage of the DVR unit is implemented in CMT such that Groups of DVRs can be remotely forced to change their record and alarm settings to operate in Day, Night, or Weekend Modes for a defined period of time.

Important: This is not a supported feature for the SD series therefore this will not force any SD DVRs in the group to a particular schedule override.

- 1. Select an existing Group from the dropdown list.
- 2. Select an override duration time in minutes (the time that the unit will operate at the forced operating mode).
- Press the Force DAY Mode button to force the DVRs in the selected group to change the record and alarm settings to operate in DAY mode for the override duration period.

-OR-

Press the Force NIGHT Mode button to force the DVRs in the selected group to change the record and alarm settings to operate in NIGHT mode for the override duration period.

-OR-

Press the Force WEEKEND Mode button to force the DVRs in the selected group to change the record and alarm settings to operate in WEEKEND mode for the override duration period.

4. When the process completes the "Group Updated" message is displayed.

| verride Duration (Min) | 60 |
|------------------------|----|
| Force DAY Mode         |    |
| Force NIGHT Mode       |    |
| Force WEEKEND Mode     |    |

Figure 17 Group Tab - emote Set/Unset/Override

# Users Tab

This Tab is available to all CMT Administrators and to any DVR Administrator that have been given this level of authority.

The purpose of this Tab is to create, edit, or delete the three types of users (CMT Administrators, DVR Administrators, and Viewing Users).

Users can be added to CMT two ways:

- 1. Individual Users can be created in CMT
- 2. Multiple Users can be imported into CMT from a CSV file

# Create a CMT Administrator

Only CMT Administrators have the authority to create new CMT Administrators. CMT Administrators have access to all Tabs, Users, DVRs, and Groups in CMT. Please note that CMT Administrators can view video on all DVRs.

Important The CMT Administrator (super user) account cannot be deleted nor can it be assigned to a specific Group. CMT Administrators created can be deleted and/or have their Administrator permissions revoked. All CMT System Administrators will have the Group assignment option disabled since they have access to all Groups.

1. Click on the New Button

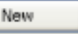

- 2. Complete all of the following information:
  - a. First Name and Last Name (required fields)
  - b. Phone and Extension (optional fields)
  - c. Alternate Phone and Extension (optional fields)
  - d. Login and Password to access CMT (required fields). Reference Addendum #A for allowable characters in the Login and Password fields
  - e. Email Address (optional field)
  - f. Notes (optional field)
  - g. DVR Group Section Disregard this field as CMT Administrators do not have Group assignments and therefore None will always be the default for this type of user.
  - h. CMT Permissions Section– Check only the System Administrator Check Box and all other CMT Permissions will automatically be checked.
- 3. Click on the Save Button
- 4. The new CMT Administrator will be added to the list of users at the section towards the top of this screen. This display can be sorted by clicking on the following column headings: Last Name, First Name or Group Name.
- 5. A transaction will be sent to the Update DVR queue for this action to add this CMT Administrator to all DVRs. *Refer to the Update DVR Section for additional information.*

# Create a DVR Administrator

DVR Administrators have access to the Tabs, Users, DVRs, and Groups that are granted to them by the CMT Administrator. DVR Administrators cannot create an Administrator with a higher level of authority than their own.

|                                                                                                    | Low and Lines                                                                                          |                                                                                                    |                                        |                | e le                                    |             | un an a                                |                                        | and the                                |                      | -  |
|----------------------------------------------------------------------------------------------------|----------------------------------------------------------------------------------------------------|----------------------------------------------------------------------------------------------------|----------------------------------------|----------------|-----------------------------------------|-------------|----------------------------------------|----------------------------------------|----------------------------------------|----------------------|----|
| Logn DURL                                                                                                    | Toroups   Users                                                                                        | Update DVR   C                                                                                                    | oring                                  | ure Di         | RIC                                     | opy Re      | store                                  | Contrast                               | 1.6                                    | LatLog               | Op |
| Latitian<br>Administrator<br>Sakic<br>Hejduk<br>Skrastins<br>Ulles<br>Brunette<br>Laperriere<br>Stastny<br>Woldu<br>Durba | Heritane<br>System<br>Joe<br>Mian<br>Karls<br>John-Michael<br>Andrew<br>Ian<br>Paul<br>Wojtek<br>Dates | Unaphane<br>DVR, Admin W.,<br>DVR, Admin East<br>DVR, Admin East<br>DVR, Admin East<br>DVR, Admin East<br>DVR, Admin East<br>DVR, Admin East<br>DVR, Admin East | 00000000000000000000000000000000000000 | 800000008c     | 000000000000000000000000000000000000000 | 18000088888 | 20000000000000000000000000000000000000 | 10000000000000000000000000000000000000 | 00000000000000000000000000000000000000 | 171.14m              | •  |
| Clark                                                                                                    | Brett                                                                                                  | None                                                                                                    | 0                                      | õ              | 0                                       | 0           | 0                                      | 0                                      | 0                                      | ä                    |    |
| Feet Name:                                                                                                    | Wojtek                                                                                                 | -0.157                                                                                                    | L                                      | at Has         |                                         | Wołsk       |                                        |                                        |                                        |                      |    |
| Prorie:                                                                                                    | 303-00-AVS08                                                                                           | r                                                                                                    | E                                      | 12             |                                         | ¥.          |                                        |                                        |                                        |                      |    |
| At                                                                                                    | COL-OPA-DOOI                                                                                           | 1                                                                                                    | E                                      | 10             |                                         | 108         |                                        |                                        |                                        |                      |    |
| Logie:                                                                                                    | wwołaku                                                                                                |                                                                                                    | P.                                     |                |                                         | •           |                                        |                                        |                                        |                      |    |
| tmal:                                                                                                    | wwolski@colors                                                                                         | doavalanche com                                                                                                    | 1                                      |                |                                         |             | c                                      | MT Perm                                | nistio                                 | int -                |    |
| Notes:                                                                                                    | Tope S Galder Candidate                                                                                |                                                                                                    |                                        |                |                                         |             |                                        |                                        |                                        |                      |    |
|                                                                                                    | DVR Group<br>Users do not h<br>creation but th<br>units until they<br>Group: Terre                     | ave to be assigne<br>ey will not have a<br>have been assign<br>Sectod                                                                                           | d to i<br>coecs<br>ed a i              | to D/<br>group | p on<br>R                               |             |                                        | Conito<br>Conito<br>Noora<br>Copyy     | e DVI<br>Nes D<br>De Tie<br>Res D      | )<br>5/11<br>11111 = |    |
| Usars                                                                                                    | New                                                                                                    | Save (                                                                                                    | Dele                                   | te             |                                         |             | -                                      | E syste                                | m Ad                                   | ministrat            | r  |

Figure 18 Users Tab - Create CMT Administrator

- 1. Click on the New Button
- 2. Complete all of the following information:
  - a. First Name and Last Name (required fields)
  - b. Phone and Extension (optional fields)
  - c. Alternate Phone and Extension (optional fields)
  - d. Login and Password to access CMT (required fields). Reference Addendum #A for allowable characters in the Login and Password fields
  - e. Email Address (optional field)
  - f. Notes (optional field)
  - g. DVR Group Section A Group must be selected for the DVR Administrator. This Group should contain all the DVRs that this Administrator will manage. It is up to the DVR Administrator to create Sub-Groups from this original Group for their Viewing Users. *Refer to the Groups Tab Section for additional information.*
  - h. CMT Permissions Section Check only the CMT Permissions that this DVR Administrator should be allowed to access. Each Check Box represents a Tab in CMT consequently if the check box is selected this DVR Administrator will be able to access the corresponding CMT Tab.
- **Note:** Access to the Update DVR Tab is automatically granted to all DVR Administrators that have permissions to the Users or Groups Tabs. The DVRs Tab CMT Permission is only allowable to CMT Administrators.
  - 3. Click on the Save Button Save

- 4. The new DVR Administrator will be added to the list of users at the section towards the top of this screen. This display can be sorted by clicking on the following column headings: Last Name, First Name or Group Name.
- 5. A transaction will be sent to the Update DVR queue for this action. Refer to the Update DVR Section for additional information.

## **Create a Viewing User**

T User Guide

Viewing Users do not have access to CMT. Viewing Users have access to Video via the NetVu Observer Application and other Viewing Applications. CMT Administrators and DVR Administrators can create Viewing Users.

| gin DURS                                                                                         | Groups Users                                                                              | Update DVR   C                                                                                                    | orfig                                   | ure Di     | VR.C                                    | opy Re       | store      | Firmer      | 18 4       | udtLog          | Options Help |
|--------------------------------------------------------------------------------------------------|-------------------------------------------------------------------------------------------|----------------------------------------------------------------------------------------------------|-----------------------------------------|------------|-----------------------------------------|--------------|------------|-------------|------------|-----------------|--------------|
| Jail Name<br>Administratio                                                                       | Fer Nate<br>r System                                                                      | Smeltane<br>None                                                                                                    | Unart<br>G                              |            | 10000<br>00<br>000                      | Cipcale<br>C |            | Frenan<br>C | C/H<br>07  | tyi Adeer       | 1            |
| tejouk<br>Brastins<br>Jes<br>trunette<br>aperriere<br>Bastry<br>Wolski<br>Nuclej<br>Clark<br>dee | Mian<br>Karls<br>John-Michael<br>Andrew<br>Ian<br>Paul<br>Wojtek<br>Peter<br>Brett<br>Kan | DVR, Admin East<br>DVR, Admin Bast<br>DVR, Admin East<br>DVR, Admin East<br>DVR, Admin East<br>DVR, Admin East<br>None<br>DVR, Admin W.,<br>None | 000000000000000000000000000000000000000 | 0000008000 | 000000000000000000000000000000000000000 | 0008000888   | 0088008000 | 0080808000  | 0080008000 | 00000008000     |              |
| est Name:                                                                                        | Jon                                                                                       |                                                                                                    | L                                       | at Nam     | •                                       | Sakic        |            |             |            |                 |              |
| Proviet:                                                                                         | 303-00-AV\$15                                                                             | 2                                                                                                    | E                                       | 12:        |                                         | 19           |            |             |            |                 |              |
| 4t                                                                                               | COL-ORA-DO15                                                                              | p.                                                                                                    | E                                       | xtt -      |                                         | 119          |            |             |            |                 |              |
| Age:                                                                                             | srbsilios                                                                                 |                                                                                                    | P.                                      | -          |                                         | **           |            |             |            |                 |              |
| tmat                                                                                             | jaakio@colored                                                                            | oavalanche.com                                                                                                    |                                         |            |                                         |              | C          | MT Perm     | nisiin     | nt -            |              |
| Notes:                                                                                           | Captain Joe                                                                               |                                                                                                    |                                         |            |                                         |              |            | 2 Users     | 5          |                 |              |
|                                                                                                  | DVR Group                                                                                 |                                                                                                    |                                         |            |                                         |              |            |             |            |                 |              |
|                                                                                                  | Users do not h                                                                            | ave to be actigne                                                                                                    | d to i                                  | grou       | p on                                    |              | 1          | E Config    | ure D      | NR.             |              |
|                                                                                                  | units until they                                                                          | have been assign                                                                                                    | ed a g                                  | group      | 100                                     |              | 1          | Uppre       | de Fir     | mware           |              |
|                                                                                                  | Group: DVR.A                                                                              | dmin West                                                                                                    |                                         | *          |                                         |              | 5          | Copy        | Rest       | re              |              |
| Import                                                                                           |                                                                                           | Clother and a                                                                                                    | -                                       | - mail     |                                         |              | 1          | Linete      | ned        | er min fri alte | ne .         |

Figure 19 Users Tab - Create DVR Administrator

- 1. Click on the New Button New
- 2. Complete all of the following information:
  - a. First Name and Last Name (required fields)
  - b. Phone and Extension (optional fields)
  - c. Alternate Phone and Extension (optional fields)
  - d. Login and Password to access CMT (required fields). Reference Addendum #A for allowable characters in the Login and Password fields
  - e. Email Address (optional field)
  - f. Notes (optional field)

Click on the Save Button

- g. DVR Group Section A Group must be selected for the Viewing User. This Group should contain the DVRs this user will use to video view. *Refer to the Groups Tab Section for additional information.*
- h. CMT Permissions Section This section should be unchecked for all CMT Permissions for Viewing Users.

3.

Save

- 4. The new Viewing User will be added to the list of users at the section towards the top of this screen. This display can be sorted by clicking on the following column headings: Last Name, First Name or Group Name.
- 5. A transaction will be sent to the Update DVR queue for this action. Refer to the Update DVR Section for additional information.
- 6. Viewing Users do not have access to CMT.

### Deleting Administrators or Users from CMT

| in DURE                                                                   | Groups Users                                                                        | Update DVR C                                                                                            | onfia                     | ure DI         | UR CI     | ipi Re   | store   | Firmer                                                                                               | ee la                    | öd t Lög           | Option | Helo |  |
|---------------------------------------------------------------------------|-------------------------------------------------------------------------------------|----------------------------------------------------------------------------------------------------|---------------------------|----------------|-----------|----------|---------|----------------------------------------------------------------------------------------------------|--------------------------|--------------------|--------|------|--|
| Hiane<br>Immistrator<br>koc<br>cjouk<br>rostins<br>cs<br>unette<br>pomore | Fei Nave<br>System<br>Joc<br>Mian<br>Korlo<br>John-Michael<br>Androw<br>Ion         | Gruphare<br>None<br>DVR Admin W<br>DVR Admin East<br>DVR Admin East<br>DVR Admin East<br>DVR Admin East | 10080888                  | 54 8000000     | 0088088   | 10088886 | 2000000 | innas<br>B<br>B<br>C<br>C<br>B<br>C<br>B<br>C<br>B<br>C<br>B<br>C<br>B<br>C<br>B<br>C<br>B<br>C<br>B | C/H                      | Spi Adam           | *      |      |  |
| olsku<br>idaj<br>srk.                                                     | Wojtek<br>Peter<br>Brett<br>Kan                                                     | None<br>DVR Admin W.,<br>None<br>None                                                                   | 2000                      | 2006           | 2000      | 2006     | 2000    | 0000                                                                                                 | 0000                     | 8000               |        |      |  |
| et Name:                                                                  | Paul                                                                                |                                                                                                    | L                         | et Han         |           | Stastn   | ar .    |                                                                                                    |                          |                    |        |      |  |
| none:                                                                     | 303-GO-/W524                                                                        | L                                                                                                    | E                         | 1              |           | 24       |         |                                                                                                    |                          |                    |        |      |  |
| to:                                                                       | CCL-0RA-DO2-                                                                        | 4                                                                                                    | £                         | str.           |           | 124      |         |                                                                                                    |                          |                    |        |      |  |
| 9 <b>4</b> )                                                              | pstastny                                                                            |                                                                                                    | P.                        |                |           |          |         |                                                                                                    |                          |                    |        |      |  |
| mati                                                                      | pstastny@color                                                                      | adoavalandre.com                                                                                        | 11.                       |                |           |          | C       | MT Pert                                                                                              | NUSIO                    | ns -               |        |      |  |
| otes:                                                                     | Top 3 Caider Fr                                                                     | nalist                                                                                                  |                           |                |           |          |         | 1 Users<br>0 Users<br>1 Group                                                                        | g                        |                    |        |      |  |
|                                                                           | DVR. Croup<br>Users do not h<br>creation but th<br>units until they<br>Oroup: DVR.4 | ave to be assigne<br>ey will not heve a<br>have been assign<br>idmin East                               | d to a<br>coess<br>ed a a | to Di<br>group | p on<br>R |          |         | Updat<br>Config<br>Upgra<br>Copw                                                                     | ure D<br>de Pir<br>Restr | NR.<br>mware<br>re |        |      |  |

Figure 20 Users Tab - Create a Viewing User

- 1. Highlight the record at the top of the screen to be deleted
- 2. Click on the Delete Button
- 3. Click on YES, in the displayed message, to confirm the deletion

Delete

| Delete U | lser 🛛                                     |
|----------|--------------------------------------------|
| ?        | Are you sure you want to delete this user? |
|          | Yes No                                     |

4. The record will be deleted from the CMT database, removed from the list at the top of the screen, and queued to the Update DVR Tab to remove this record from the DVR. *Refer to the Update DVR Tab for additional information.* 

# Editing Records on the Users Tab

- 1. Highlight the record at the top of the screen to be edited.
- All the information that pertains to this Administrator or Viewing User will be displayed.
- 3. Type directly over the existing data to make a change to the Name, Phone, Login, Password, Email or Notes.
- 4. Select a new Group in the drop down list to change Group Assignment. When removing a user from a DVR Administrator's group, the following prompt will be displayed notifying the user of the change and waits for confirmation.

| Change | User's Group                                                                                      |
|--------|---------------------------------------------------------------------------------------------------|
| ?      | By changing this user's group, you will not be able to view them anymore. Do you want to continue |
| ~      | Yes No                                                                                            |

- 5. Check or Uncheck the CMT Permissions to add or remove Tab access
- 6. Click on the 'Save' button **Save** to save these changes to the database.
- Group Assignment and Login or Password changes will queue a transaction to the Update DVR Tab to be submitted to the DVR(s) refer to the Update DVR Tab Section for additional information.

Import

### **Batch Import Users**

Users can be added simultaneously to CMT by creating a CSV file and importing it into CMT by using the Import Users button on the Users Tab. For more information on CSV files, *refer to the Creating a Batch User Import CSV File Section in Addendum B.* 

- 1. Press the Import Users button.
- 2. Navigate to the .CSV file to import and press the Open button.

AT User Guid

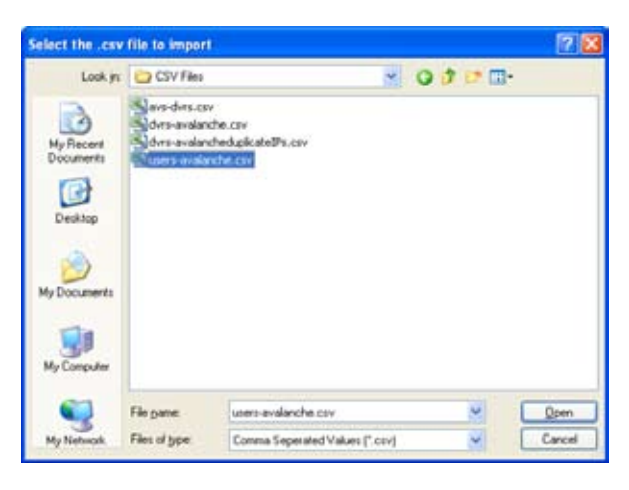

| a migen users                                                                                                    |                                          |                                                  |                                                                                                    |                                                                                                    |                 |                    |        |   |   |     |                                          |                                              |
|----------------------------------------------------------------------------------------------------|------------------------------------------|--------------------------------------------------|----------------------------------------------------------------------------------------------------|----------------------------------------------------------------------------------------------------|-----------------|--------------------|--------|---|---|-----|------------------------------------------|----------------------------------------------|
| Usensee<br>2 Supplies<br>2 Intellies<br>3 Station<br>4 Intellies<br>2 Onuno<br>2 Istation<br>2 Istation<br>2 Ist | Page 10 23 34 514 74 831 52 80 31 53 812 | Pro-                                             | FinitNerve<br>Joo<br>Milan<br>Karits<br>John-Michael<br>Andrew<br>Jan<br>Pisul<br>Wortek<br>Finit<br>Kari<br>Marek<br>Biret<br>Toler<br>Biret<br>Biret | Lect Name<br>Solico<br>Pressus<br>Strattins<br>Uses<br>Brunete<br>Lapernere<br>Stattnv<br>Wobels<br>Buda<br>Buda<br>Buda<br>Buda<br>Svetos<br>Miduean<br>Amson<br>Richardson |                 |                    |        |   |   |     | 580000800000000                          | 5 MCCCCCCCCCCCCCCCCCCCCCCCCCCCCCCCCCCCC      |
|                                                                                                    |                                          |                                                  |                                                                                                    |                                                                                                    |                 |                    |        |   |   |     |                                          |                                              |
| Des Al                                                                                                    | Dept All                                 |                                                  |                                                                                                    |                                                                                                    |                 |                    |        |   |   |     |                                          |                                              |
| Deck Al Crock                                                                                                    | nd                                       | Legn                                             |                                                                                                    |                                                                                                    | Pa              | encod              | -<br>1 |   |   | 2   | Dian                                     |                                              |
| Deck Al Inport Deck<br>Execution                                                                                                    | net                                      | Logn:<br>Fest Nat                                |                                                                                                    |                                                                                                    | Par<br>La       | erwandt<br>et Name | E      | _ |   | 1   | 100 mm                                   | _                                            |
| Deat At I I<br>Inport Deads<br>Concel<br>View States                                                                                                    | Degi AR<br>ed                            | Legni<br>Fast Nat<br>Prote                       |                                                                                                    |                                                                                                    | Par<br>La       | i Name             | E      | _ | , |     |                                          |                                              |
| Desk Al 5                                                                                                    | nd<br>n                                  | Leger<br>Fest Nat<br>Prost<br>AL                 |                                                                                                    |                                                                                                    | Par<br>La<br>La | reacted            | E      |   | ] | 2   |                                          |                                              |
| Desk Al S                                                                                                    | and<br>a                                 | Legni<br>Fint Nat<br>Prote<br>At<br>Enal         |                                                                                                    |                                                                                                    | Par<br>La<br>La | erwend<br>I Name   |        |   |   |     |                                          | , port<br>approximation                      |
| Dech Al S<br>Inport Check<br>Concel<br>View Trans                                                                                                    | nd<br>n                                  | Leger<br>Fest Nat<br>Prote<br>At<br>Enal<br>Uner | •                                                                                                    |                                                                                                    | Fac<br>La<br>La | reward<br>of Name  |        |   |   |     | Dumi<br>Critis<br>Dose<br>Upon<br>Dorigo | a (col)<br>are DAR<br>de Ference             |
| Deck.Al Encord Deck<br>Encord Deck<br>Generations                                                                                                    | See All                                  | Legei<br>Fast Nas<br>Phose<br>At<br>Esst<br>Nove |                                                                                                    |                                                                                                    | Fac<br>La<br>La | erwand<br>et Name  |        |   | 6 | not |                                          | a (mit)<br>a (mit)<br>a financia<br>financia |

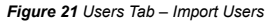

3. Change user information by highlighting an existing user in the Import Users dialog

and typing over the current information. Press the Save button Save to save the changes.

- 4. Select users to import or press the Check All button Check All
- 5. Click the Import Checked button
- If the import is successful, the "Imported!" is displayed. If a user has a user name as an existing user in the CMT database or another user in the CSV file, the message "Username is already taken" is displayed.

0

| Imperi Uners                                                                                                    |                                                                                                    |                                                                                 |                                                                         |                                                                                                    |                                                                                                    |                                                                                                    |        |                                                                                   |
|----------------------------------------------------------------------------------------------------|----------------------------------------------------------------------------------------------------|---------------------------------------------------------------------------------|-------------------------------------------------------------------------|----------------------------------------------------------------------------------------------------|----------------------------------------------------------------------------------------------------|----------------------------------------------------------------------------------------------------|--------|-----------------------------------------------------------------------------------|
| Unmare                                                                                                    | Panraced                                                                                                    | Fri                                                                             | Name                                                                    | LastNorm                                                                                                    | Stela                                                                                                    |                                                                                                    | Prepri | 44                                                                                |
| superiore<br>hedge<br>skritich<br>bruno<br>bruno<br>hepy<br>poachy<br>wwolpe<br>fanoers<br>clathy<br>kee-er<br>movicol  | 19<br>19<br>3<br>4<br>15<br>14<br>24<br>8<br>31<br>5<br>2<br>40                                                            | 「山田の町町町町町町町町町町町町町町町町町町町町町町町町町町町町町町町町町町町町                                        | n<br>n<br>ts<br>ts-Atchael<br>frow<br>ul<br>trek<br>ti<br>n<br>n<br>rek | Salco<br>Heiduk<br>Skrivstins<br>Lites<br>Enunitto<br>Litestin<br>Vocitolis<br>Clastic<br>Klass<br>Itados<br>Dark<br>Klass<br>Itados | Usename si<br>inocited<br>inocited<br>Usename si<br>Usename si<br>Usename si<br>Usename si<br>Usename si<br>Usename si<br>Usename si<br>Usename si | dre achy faikan<br>Breachy faikan<br>Breachy faikan<br>Breachy faikan<br>Breachy faikan<br>Breachy faikan<br>Breachy faikan<br>Breachy faikan<br>Breachy faikan                                                                                                    |        | 423<br>1005<br>423<br>423<br>423<br>423<br>423<br>423<br>423<br>423<br>423<br>423 |
| brichardson                                                                                                    | 52                                                                                                    | Dr.<br>Tvi<br>Uni                                                               | d                                                                       | Richardson.                                                                                                    | Username is a                                                                                                    | treach, taken.                                                                                                    |        | 42%                                                                               |
| brichardson<br>Deck Al 0                                                                                                | 53<br>12<br>12<br>12                                                                                                    | Dry<br>Un<br>Dry<br>Of process                                                  | ic<br>xechte#                                                           | Aichardson                                                                                                    | Usemane is i                                                                                                    | dreacy raker.                                                                                                    |        | 423                                                                               |
| brichardson<br>Deck Al O<br>Repot Decke                                                                                 | 52<br>12<br>12<br>12                                                                                                    | Dry<br>To<br>Dry<br>Dry<br>Dry<br>Dry<br>Dry<br>Dry<br>Dry<br>Dry<br>Dry<br>Dry | to<br>Ind<br>Dampleteral<br>Transcom                                    | Alchardson                                                                                                    | Posseced                                                                                                    | ine solution<br>ane solution<br>ane solution                                                                                                    |        | 42%                                                                               |
| brichardson<br>brichardson<br>Desk Al O<br>Report Decke<br>Dare                                                         | 63<br>12<br>12<br>12<br>12<br>12<br>12<br>12<br>12<br>12<br>12<br>12<br>12<br>12                                           | Dry<br>Tel<br>Dry<br>of posters of<br>gin:<br>et Name                           | nd<br>Consplete#<br>Furseon<br>Tyles                                    | Actardson                                                                                                    | Possecet<br>Last Rame                                                                                                    | in and taken                                                                                                    |        | 42%                                                                               |
| brichardson<br>Deut Al Ci<br>Report Decke<br>Dere<br>Ver Persisio                                                       | 63<br>12<br>12<br>11<br>12<br>12<br>12<br>12<br>12<br>12<br>12<br>12<br>12<br>12                                           | Dry<br>Tel<br>Dry<br>of process of<br>ginc<br>of Massacr<br>ore:                | nd<br>completeral<br>Fransein<br>Tyles                                  | Auflandson                                                                                                    | Possecut<br>Last Name<br>Ex.                                                                                                    | r<br>Seach Taker<br>Seach<br>30                                                                                                    |        | 42%<br>42%                                                                        |
| bindean<br>binchardson<br>Deck Al Ci<br>Peper Decke<br>Gree<br>Ver Permin                                               | 63<br>12<br>12<br>ti<br>ti<br>ti<br>ti<br>ti<br>ti<br>ti<br>ti<br>ti<br>ti<br>ti<br>ti<br>ti                               | gier<br>of pacetor<br>gier<br>of Name<br>ore                                    | n<br>Conglete#<br>Turneon<br>Tyles                                      | Artinisti<br>Archardson                                                                                                    | Posseed<br>Set Have<br>Set                                                                                                    | Product raker.<br>Product raker.<br>20<br>120                                                                                                    |        | 42%<br>42%                                                                        |
| Deck Al D<br>Report Decker<br>Units<br>View Permiss                                                                     | 63<br>12<br>12<br>12<br>12<br>12<br>13<br>14<br>10<br>10<br>10<br>10<br>10<br>10<br>10<br>10<br>10<br>10<br>10<br>10<br>10 | Bro<br>Bro<br>Dri<br>of poces of<br>give<br>of Namer<br>ore<br>ore              | ic<br>conpleted<br>hermon<br>Tyles<br>hermonGco                         | Aichardson                                                                                                    | Possecet<br>Lost Have<br>Gr.<br>Gr.                                                                                                    | Productive<br>Annual<br>Annual<br>19<br>120                                                                                                    |        | 25                                                                                |
| bindeon<br>bindrafton<br>Dechardton<br>Dechardton<br>Dechardton<br>Dechardton<br>Dechardton<br>Dechardton<br>Dechardton | 63<br>12<br>12<br>12<br>12<br>12<br>12<br>12<br>12<br>12<br>12<br>12<br>12<br>12                                           | gin:<br>of poons of<br>gin:<br>of Asser<br>of Asser<br>of Ser                   | id<br>Id<br>Nanaoon<br>Tyles<br>Nanaoon<br>Tage (Sub Fo                 | Aichardson                                                                                                    | Passent<br>Lot Hase<br>Ex.<br>Ex.                                                                                                    | Interdet ration<br>analysis of the second second<br>analysis of the second second sec | Canal  | 425                                                                               |

Figure 22 Users Tab - Import Users Messages

- 7. Click the Done button Done to exit the Import Users screen.
- 8. Each User that was just imported will need to be associated with a Group. The importation process does not take care of group association.

# Update DVRs Tab

This Tab is available to all CMT Administrators and to any DVR Administrator that has either the User or Groups CMT Permissions. CMT automatically allows access to the Update DVR Tab if either the Users or Groups authority is granted via the Users Tab.

The purpose of this Tab is to house and transmit CMT transactions to the applicable DVRs. This allows the Administrator to determine when the transactions are actually sent to the DVR(s). The table below lists the CMT Transactions that are queued to the Update DVR Tab as well as those that will automatically trigger a DVR Reset.

| Important: | TransVu (non Chipwrights) requires a restart as part of the credential update  |
|------------|--------------------------------------------------------------------------------|
| -          | process. All other DVRs follow the rules outlined in the table below (Table of |
|            | Events).                                                                       |

| Tab       | Event                                         | Update DVR Transaction | DVR Reset |
|-----------|-----------------------------------------------|------------------------|-----------|
| Login Tab | All Events                                    | No                     | No        |
| DVRs Tab  | Add DVR                                       | Yes                    | Yes       |
| DVRs Tab  | Delete DVR                                    | No                     | No        |
| DVRs Tab  | Change System Ids or Pass-<br>words           | Yes                    | Yes       |
| DVRs Tab  | Remove Credentials (DVR not in CMT DB)        | No                     | Yes       |
| DVRs Tab  | Remove Credentials (DVR in CMT DB)            | Yes                    | Yes       |
| DVRs Tab  | CSV Import                                    | Yes                    | Yes       |
| DVRs Tab  | Unit Scan*                                    | No                     | No        |
| DVRs Tab  | Batch Time Sync                               | No                     | No        |
| Group Tab | Add Group                                     | Yes                    | No        |
| Group Tab | Delete Group                                  | Yes                    | No        |
| Group Tab | Edit Group's Name                             | No                     | No        |
| Group Tab | Edit Group's DVRs                             | Yes                    | No        |
| Group Tab | Edit Group Viewing Permissions<br>(Cameras)   | Yes                    | No        |
| Group Tab | Remote Set/Unset/Override                     | No                     | No        |
| User Tab  | Create CMT Adminstration                      | Yes                    | No        |
| User Tab  | Create DVR Administrator or<br>Viewing Users  | Yes                    | Мо        |
| User Tab  | Delete CMT Administrator                      | Yes                    | No        |
| User Tab  | Delete DVR Administrators or<br>Viewing Users | Yes                    | No        |
| User Tabs | Import Users                                  | Yes                    | No        |

| User Tab      | Editing Records for Group     | Yes | No         |
|---------------|-------------------------------|-----|------------|
|               | Association or Login Password |     |            |
| Copy/Restore  | Сору                          | No  | Yes        |
| Tab           |                               |     |            |
| Copy/Restore  | Restore                       | No  | Yes        |
| Tab           |                               |     |            |
| Configuration | All Events                    | No  | Depends On |
| Tab           |                               |     | Request    |
| Firmware Tab  | All Events                    | No  | Yes        |
| Audit Tab     | All Events                    | No  | No         |
| Options Tab   | Set CMT Server                | No  | No         |
| Options Tab   | Set NTP Server                | No  | No         |

The Unit Scan itself does not produce an Update transaction or a DVR Reset. However, the Unit Scan has the ability to import DVRs which does produce an update transaction and a DVR Reset.

# Update DVRs Screen

For all transactions where a Yes appears in the Update DVR Transaction Column in the previous table, it will be necessary to ensure that the transactions are sent to the DVR(s) by clicking on the Update DVR(s) Button Update DVR(s).

Important: Credential Updates are required before any changes take effect.

# Scheduling an Update Window

Credential updates can also be scheduled to run during a specified update window by clicking on the

Schedule Update button. Schedule Update If the DVR is unavailable or off-line during the update window it will remain in the process queue until the next scheduled windowed opportunity.

Important: When scheduling credential updates it is important to remember that the update time window is based on the CMT Server's time zone, not the CMT client or DVR's time zone.

| 🚟 Schedule 🛛 🔀                                                                                                    |
|----------------------------------------------------------------------------------------------------|
| In the fields below, please specify the time<br>window, during which this Credential Update<br>may be performed on any given day. |
| From: 1 00 AM 🗸                                                                                                    |
| Till: 5:00 AM 💙                                                                                                    |
| Upgrade between 1:00 AM and 5:00 AM.                                                                                              |
| Cancel Schedule                                                                                                    |

| pin DVRs G                                              | roups Users   | Update DVR                                    | Configure DVR Co | xpy Restore Firmware | Audit Log Optio                                 | ns Help                      |              |             |
|---------------------------------------------------------|---------------|-----------------------------------------------|------------------|----------------------|-------------------------------------------------|------------------------------|--------------|-------------|
| VR(s) Requiri                                           | ng Credential | Update:                                       |                  |                      |                                                 |                              |              |             |
| Uni Nate                                                |               | Addens                                        |                  | Hodel                | Regulars Peset                                  | Credential Update            | Oxxap Update | User Update |
| WHat 3                                                  |               | 172.20                                        | 6.25             | TransVu              | Ø                                               | 8                            | C .          | G           |
| W Hall 2                                                |               | 172.20                                        | 6.51             | \$0.32               | ŏ                                               | ŏ                            | Ø            | ŏ           |
|                                                         |               |                                               |                  |                      |                                                 |                              |              |             |
| Update DV                                               | R(s)          | Schedule Updr                                 | ite              |                      |                                                 |                              |              |             |
| Update DV<br>Understand YA                              | R(s)          | Schedule Updr                                 | ate              | DVR. Each DVR may    | be reset during                                 | ) this process               | •<br>• 0-mai | Poven       |
| Update DV<br>Understand Yv<br>All changes m<br>DVR Name | R(s)          | Schedule Updr<br>will be sent to<br>U<br>They | ate              | DVR: Each DVR may    | be reset during<br>Status<br>mding or processio | ) this process<br>Step Pogee | ∙<br>t 0veal | Proyess     |

Figure 23 Update DVRs Tab

Important: DVR Administrators will only see transactions that pertain to their DVRs on this Tab while CMT Administrators will be able to view and update all transactions.

## Viewing Update Status and additional information

DVRs that are pending, processing, or have already completed credential updates will remain in the status window until the CMT Administrator or DVR Administrator clears the list by selecting the Clear Completed Updates button.

Right clicking on the DVR in the list and selecting Update Details will open the Credential Update window. This will display useful update information including the scheduled update window, which user scheduled or queued the update to process, and any additional information pertaining to the credential update.

| Cr                     | edential Update                                            |
|------------------------|------------------------------------------------------------|
| DVR: W Hall 3          |                                                            |
| Address: 172.20.10.2   | 7                                                          |
| Current Status:        | Credential Update is awaiting its<br>execution time window |
| Queued / Scheduled:    | Scheduled                                                  |
| Upgrade Window:        | Between 1.00 AM and 5.00 AM                                |
| Requested by:          | System Administrator                                       |
| Requested date time:   | 6/5/2008 10:55 AM                                          |
| Additional Information |                                                            |
|                        | 5                                                          |
|                        |                                                            |
| Additional Information |                                                            |

# Cancelling a Scheduled Update

To cancel any unprocessed updates (You might do this if you need to change the upgrade window):

- 1. Right click on the DVR in the status window and chose 'Update Details'.
- 2. Press 'Cancel Process'.
- 3. Press 'Yes' to confirm cancelation.
- 4. Press 'Ok' to acknowledge the credential update has been cancelled.

| Cancel F | Cancel Process?                                                                                                    |  |  |  |  |  |  |
|----------|----------------------------------------------------------------------------------------------------|--|--|--|--|--|--|
| ?        | You are attempting to cancel this Credential Update, doing so will prevent it from executing, do you wish to con (If the Credential Update is already in progress then you will not be able to cancel it.) |  |  |  |  |  |  |
|          | <u>Y</u> es <u>N</u> o                                                                                                    |  |  |  |  |  |  |
| Figure 2 | 3 Cancel Progress                                                                                                    |  |  |  |  |  |  |

*Important:* If the update is already in progress then it cannot be cancelled.

# CMT User Guide

# Configure DVR Tab

This Tab is available to all CMT Administrators and to any DVR Administrator that has been given this level of authority, *Refer to 'Users Tab' for more information on granting permissions.* 

| Centralized Management Tool v2.7.3050.29448                     |                                              | E01                |
|-----------------------------------------------------------------|----------------------------------------------|--------------------|
| ogin DVRs. Groups Users Update DVR Co                           | foure DVR Copy Restore Firmware Audit Log Or | sbens Help         |
| VF: W Hall 1 - 172.20.10.30 (50)                                | ×                                            |                    |
| CON                                                             | FIGURATION                                   | SD Range           |
| Status                                                          | Status                                       |                    |
| General<br>Cameras Record during of<br>Schedule Estimate (David | м                                            |                    |
| Recording Covera tel                                            | 3.8                                          |                    |
| Alarms Alarmed camer                                            | n (                                          |                    |
| More. MAG accress                                               | 00-00-09-06-85-86                            |                    |
| Software versio                                                 | 042(13.0)                                    |                    |
| Wicpage wirs                                                    | m 02.0 (01.64) - 09/04/2005                  |                    |
| Codec version                                                   | 01.5 (015) C2DM                              |                    |
| i tard disk size                                                | 237350                                       |                    |
| SD model                                                        | SDORNSOVA                                    |                    |
|                                                                 |                                              |                    |
|                                                                 |                                              |                    |
|                                                                 |                                              |                    |
|                                                                 |                                              |                    |
| te:Vin                                                          |                                              | DIDEDICATED MICHOS |

Figure 24 Configure DVR Tab

Only the DVRs that are within a DVR Administrators original DVR Group will be displayed on this Tab. CMT Administrators will have access to all DVRs via the Configure DVR Tab.

The purpose of this Tab is to allow access to the Configuration Web Pages for each DVR in order to make any necessary changes to the Video Standard, Time Zone, Camera Settings, VMD, Alarms Zones, Network Settings, etc.

Important: SD DVRs will have alternate web pages where the configuration notes below may not apply. Please refer to the specific DVR's user guide for web page configuration details.

- Any changes made via this Tab should be saved by clicking on this button before leaving the page (does not apply to SD).
- Any changes that necessitate a DVR Reset will require that this button pressed prior to leaving the Configure Web Pages for this DVR
- 3. For Help detailed to a particular Configuration Feature, click on the following button

(does not apply to SD).

4. When all Configure changes are complete, it is a good practice to route to the Copy/Restore Tab and create a Back-Up of the DVR's Configuration in the CMT Database. *Refer to the Copy/Restore Tab Section for more information.* 

Important: If prompted for a login while in the Configure DVR Tab, the CMT Administrators will use the Web Login/Password that is located on the DVRs Tab. DVR Administrators will use the CMT Login/Password they use to access CMT.

- The following areas are not accessible in this CMT Release via the Configure Tab due to the ActiveX Browser Settings:
  - Camera and Record Setup Thumbnail Images
  - VMD Walk Test Feature
  - Live Web Page
  - Demo Web Page
  - If it is necessary to access the above listed options, change the Browser Settings to JAVA Applet and press the Save Button on the Main Set-Up Page of the Configure DVR Tab. CMT automatically resets the Browser Settings to Plugin/ActiveX for each session which allows Camera Title changes on the Configure DVR Tab. Refer to the Trouble Shooting Section at the end of the Guide for further information.

*Warning:* The User Accounts Configuration Web Page has been blocked from the Configuration Tab as this feature will conflict with CMT. This feature should not be used.

 Only CMT Administrators have access to the Configuration Web Pages outside of CMT, via the Web Login and Password located on the DVRs Tab. It is recommended that all Configuration Web Page changes be made within CMT via the Configure DVR Tab.

# Copy/Restore Tab

This Tab is available to all CMT Administrators and to any DVR Administrator that has been given this level of authority. CMT Administrators are able to access all DVRs on this Tab and DVR Administrators are able to access the DVRs that are contained within their original group.

The purpose of this Tab is to Back-up the Configuration of DVRs; to Restore the Configuration of a DVR, and to Copy the Configuration of a DVR to one or more DVRs.

### **Automatic Copy Restore Point**

The two scenarios in which CMT will automatically generate a copy of a DVRs Configuration are:

- When a DVR is added to CMT a Restore Point will automatically be created. This Pre-CMT Backup of the DVR's Configuration will be labeled accordingly in the Notes Column of the Copy/Restore Tab.
- 2. When a Firmware upgrade or downgrade is requested, CMT will automatically create a Back-Up Point prior to beginning the Firmware process. That Automatic Copy/Restore Point will be held on the Copy/Restore Tab and labeled accordingly in the Notes Column so it can be easily identified. *Refer to the Firmware Tab for additional information.*

# Manual Back-UP of Current Configuration

A manual Copy, Restore, or Back-up can also be requested by an Administrator at any time and is identified by the Comments entered by the Administrator. All Comments are visible in the Notes Column.

| DE Constraitent Management Taul                                                                                                    | v2.5.2530.24075                                                                                      |  |
|----------------------------------------------------------------------------------------------------|----------------------------------------------------------------------------------------------------|--|
| Login Options DVRs Gr                                                                                                    | cops Users Update DVR Configure DVR Copy Restore Firmware Audit Log Help                             |  |
| Choose a DVF.<br>Without Destination<br>Without Destination<br>Without Destina | Dorms East + 192.168.4.25<br>New DS2<br>Enter an explanation for<br>Configuration changes made today |  |
|                                                                                                    | Create Backup Fort   Start Beckup   Cancel                                                           |  |
|                                                                                                    | 1987988881 8118181888: 8118181885: 8131831.361: RISTRANK .                                           |  |
|                                                                                                    | I Sector In Diff. I Copy If Differ (1995)                                                            |  |
|                                                                                                    | Push Configuration                                                                                   |  |
|                                                                                                    |                                                                                                    |  |

### Figure 25 Copy/Restore Tab

### Create a Back-Up Point

The purpose of creating a Back-Up Point is to capture and preserve the Configuration on a particular DVR. The Configuration includes: Video Standard, Date Format, Browser Settings, Language, Time Zone, Camera Settings, Alarms/VMD, Time Zones, and System Settings.

Note: The DVR is not RESET but will be locked during this process.

1. Select a DVR by highlighting it on the left side of the screen

- 2. Click on the Create Backup Point Button
- 3. When the comment box opens towards the top of the screen, enter text to describe the purpose of this Backup. This is optional and can be ignored but is always a good practice as it will help to identify this particular record for future reference.
- 4. Click on the Start Backup Button
- A Progress Bar will be displayed at the top of the screen while the Backup is underway.

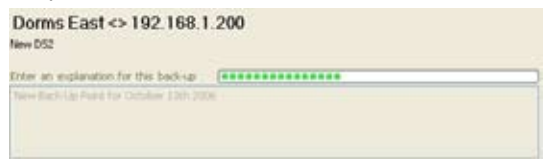

 Move the vertical scroll bar down to view the new record located at the bottom of the list

| Date                   | Software Version              | Bootloader Version            | Webpage Version         | Notes                            | • |
|------------------------|-------------------------------|-------------------------------|-------------------------|----------------------------------|---|
| 09/10/2006 11:54:41 AM | 04.3 (007) M2IP - 03.1 (09.2) | 04.3 (001) M2IP - 00.1 (09.2) | 03.2 (1.2) - 13/07/2006 | Automatic Copy Restore Point Cr  |   |
| 09/18/2006 06:37:29 PM | 04.3 (007) M2IP - 03.1 (09.2) | 04.3 (001) M2IP - 03.1 (09.2) | 03.2 (1.2) - 13/07/2006 | Create R                         |   |
| 09/19/2006 06:03:57 PM | 04.3 (007) M2IP - 03.1 (09.2) | 04.3 (001) M2IP - 03.1 (09.2) | 03.2 (1.2) - 13/07/2006 | Automatic Copy Restore Point Cr. |   |
| 09/21/2006 05:18:37 PM | 04.3 (007) M2IP - 03.1 (09.2) | 04.3 (001) M2IP - 03.1 (09.2) | 03.2 (1.2) - 13/07/2006 | Automatic Copy Restore Point Cr. |   |
| 09/21/2006 05:32:58 PM | 04.3 (005) M2IP - 03.1 (09.2) | 04.3 (001) M2IP - 03.1 (09.2) | 03.2 (1.2) - 13/07/2006 | Automatic Copy Restore Point Cr  |   |
| 09/21/2006 06:21:06 PM | 04.3 (007) M2IP - 03.1 (09.2) | 04.3 (001) M2IP - 03.1 (09.2) | 03.2 (1.2) - 13/07/2006 | Automatic Copy Restore Point Gr  |   |
| 10/06/2006 06:06:09 PM | 04.3 (005) M2IP - 03.1 (09.2) | 04.3 (001) M2IP - 00.1 (09.2) | 03.2 (1.2) - 13/07/2006 | Configuration changes made today | 4 |

# Delete a Back-Up Point

1. Highlight an existing DVR.

2.

Highlight an existing backup point.

| Controllord Management Tool -                                                                                                    | +2 7 3050.23448                      |                                                                                               |                                                                                    |                                                                            | 000                                                                                                    |
|----------------------------------------------------------------------------------------------------|--------------------------------------|-----------------------------------------------------------------------------------------------|------------------------------------------------------------------------------------|----------------------------------------------------------------------------|----------------------------------------------------------------------------------------------------|
| Login DVRs Groups Uniers                                                                                                    | Update DVR Configure DVR             | Copy Rectore Inter                                                                            | www.]. Autit Log.] Opt                                                             | erm Help                                                                   | 10000                                                                                                    |
| Choose a EVA.<br>1. N. N. And 2. — 372 EG.<br>1. N. N. And 2. — 372 EG.<br>1. N. N. And 2. — 372 EG.<br>1. N. K. Status, A. – 1. J.<br>1. K. Status, A. – 1. J.<br>1. K. Status, A. – 1. K. Status, A. – 1. J.<br>1. K. Status, A. – 1. K. Status, A. – 1. J.<br>1. K. Status, A. – 1. K. Status, A. – 1. J.<br>1. K. Status, A. – 1. K. Status, A. – 1. J.<br>1. K. Status, A. – 1. K. Status, A. – 1. J.<br>1. K. Status, A. – 1. J. – 1. K. Status, A. – 1. J. – 1. K. Status, A. – 1. J. – 1. K. Status, A. – 1. K. Status, A | W Hall I ⇔ 172 20.10.3<br>10         | 0                                                                                             |                                                                                    |                                                                            |                                                                                                    |
|                                                                                                    | Create backup Form                   | 3.down Verian<br>04.7 (11.5.)<br>04.2 (13.0.)<br>04.7 (13.0.)<br>04.7 (13.0.)<br>04.2 (11.5.) | Bostinale Vester<br>Uninown<br>Uninown<br>Uninown<br>Uninown<br>Uninown<br>Uninown | Underfred<br>Underfred<br>Underfred<br>Underfred<br>Underfred<br>Underfred | Notes<br>Automatic Copy Pertors<br>- Gay month year formal<br>automatic Copy Particle<br>Automatic Copy Particle<br>Automatic Copy Particle |
|                                                                                                    | Bestore To 1/4<br>Puth Configuration | Cape to One                                                                                   |                                                                                    |                                                                            | Dearte                                                                                                    |
| -                                                                                                    | Second 1                             | Clear all<br>Clear                                                                            |                                                                                    |                                                                            |                                                                                                    |

Figure 26 Copy/Restore Tab – Delete backup point

- 3. Click the Delete button.
- 4. Confirm the Deletion by pressing Yes to the following message.

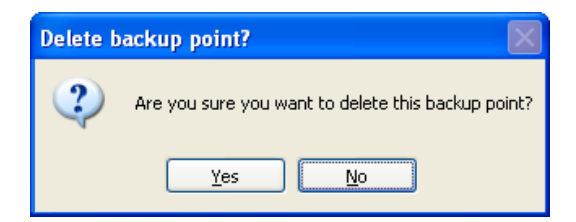

## Restore to DVR

The purpose of Restoring is to overlay the current Configuration of a DVR. The Configuration includes: Video Standard, Date Format, Browser Settings, Language, Time Zone, Camera Settings, Alarms/VMD, and System Settings.

Important: The DVR is always automatically RESET during the Restore process consequently a Lock is placed on the DVR during the Restore process. The Lock will prevent any changes, on this unit, that might interfere with the Restore.

Note: The Web Port Setting may be overwritten when restoring configurations to DVRs.

- 1. Select a DVR by highlighting it on the left side of the screen
- 2. Click on the Configuration that will be used (any automatic or manually created Restore Point).

| Date                                                                                                 | Software Version                                                                                                    | Boofloader Version                                                                                                    | Webpage Version                                                                                                    | Notes                                                                                                    |  |
|----------------------------------------------------------------------------------------------------|----------------------------------------------------------------------------------------------------|----------------------------------------------------------------------------------------------------|----------------------------------------------------------------------------------------------------|----------------------------------------------------------------------------------------------------|--|
| 09/18/2006 11:54:41 AM<br>09/18/2006 06:37:29 PM<br>09/19/2006 06:03:57 PM<br>09/21/2006 05:18:37 PM | 04.3 (007) M2IP - 03.1 (09.2)<br>04.3 (007) M2IP - 03.1 (09.2)<br>04.3 (007) M2IP - 03.1 (09.2)<br>04.3 (007) M2IP - 03.1 (09.2)<br>04.3 (007) M2IP - 03.1 (09.2) | 04.3 (001) M2IP - 03.1 (09.2)<br>04.3 (001) M2IP - 03.1 (09.2)<br>04.3 (001) M2IP - 03.1 (09.2)<br>04.3 (001) M2IP - 03.1 (09.2)<br>04.3 (001) M2IP - 03.1 (09.2) | 03.2 (1.2) - 13/07/2006<br>03.2 (1.2) - 13/07/2006<br>03.2 (1.2) - 13/07/2006<br>03.2 (1.2) - 13/07/2006<br>03.2 (1.2) - 13/07/2006 | Automatic Copy Restore Point Gr<br>Greate R<br>Automatic Copy Restore Point Gr<br>Automatic Copy Restore Point Gr |  |
| 09/21/2006 05:32:58 PM                                                                               | 04.3 (005) M2IP - 03.1 (09.2)                                                                                                    | 04.3 (001) H2IP - 03.1 (09.2)                                                                                                    | 00.2 (1.2) - 13/07/2006                                                                                                    | Automatic Copy Restore Point Cr.                                                                                  |  |
| 09/21/2006 06:21:06 PM<br>10/06/2006 06:06:09 PM<br>10/12/2006 15:50:54 PM                           | 04.3 (007) M2IP - 03.1 (09.2)<br>04.3 (005) M2IP - 03.1 (09.2)<br>04.3 (005) M3ID 03.1 (09.3)                                                                     | 04.3 (001) M2IP - 03.1 (09.2)<br>04.3 (001) M2IP - 03.1 (09.2)<br>04.3 (001) M2IP - 03.1 (09.2)                                                                   | 03.2 (1.2) - 13/07/2006<br>03.2 (1.2) - 13/07/2006<br>03.2 (1.2) - 13/07/2006                                                       | Automatic Copy Restore Point Cr<br>Configuration changes made today<br>New Rook Lie Datet For October             |  |
| 3.                                                                                                   | Click on the Resto                                                                                                    | re to DVR Button                                                                                                    | Restore To                                                                                                    | DVR                                                                                                    |  |
| 4.                                                                                                   | Click on the Comm                                                                                                    | nit Button                                                                                                    | Commit                                                                                                    |                                                                                                    |  |
| 5.                                                                                                   | A Progress Bar wil                                                                                                    | I appear at the botto                                                                                                    | om of the screen.                                                                                                    |                                                                                                    |  |
| You are about<br>selected unit w<br>potentially ove<br>to continue:                                  | to completely overwrite<br>ill be configured exactly<br>rwrite any unit specific s                                                                                | all of the configuration<br>as the DVR history se<br>settings and will result                                                                                     | n settings for the se<br>elected in the box ab<br>in a system reset.                                                                | lected unit. The<br>oove. This could<br>Please Click Commit                                                       |  |
|                                                                                                    |                                                                                                    |                                                                                                    |                                                                                                    |                                                                                                    |  |
|                                                                                                    | Iommit                                                                                                    |                                                                                                    |                                                                                                    | Cancel                                                                                                    |  |
| L                                                                                                    |                                                                                                    |                                                                                                    |                                                                                                    |                                                                                                    |  |

6. The following message will be displayed. Click the OK Button to continue.

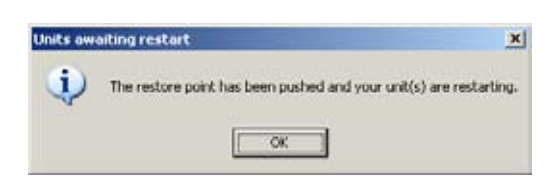

- The DVR will be locked (indicated by the red icon will be locked) until this process is complete. The Lock icon will be visible on all Tabs where this DVR is displayed.
- When the Lock is lifted from the DVR, the Restore Process is complete and this DVR will have the new Configuration.

# Copy to Other DVR(s)

This option allows a single Configuration to be propagated to one or many DVRs.

Important: In the current CMT release, Configurations can only be copied to 'like' model DVRs with identical Firmware Versions. Consequently a Configuration cannot be copied from a BX2 to a New DS2 nor can the Configuration of a New DS2 V4.3 (005) be copied to a New DS2 V4.3 (001).

- 1. Select a DVR by highlighting it on the left side of the screen
- 2. Click on the Configuration that will be used (any automatic or manually created Restore Point).

| 1937                      |                               |                                  | And a second second second                         | 19.2                                      |     |
|---------------------------|-------------------------------|----------------------------------|----------------------------------------------------|-------------------------------------------|-----|
| Date                      | Software Version              | Boofloader Version               | Webpage Version                                    | Notes                                     | 0   |
| 09/18/2006 11:54:41 AM    | 04.3 (007) M22P - 03.1 (09.2) | 04.3 (001) M2IP - 02.1 (09.2)    | 03.2 (1.2) - 13/07/2006                            | Automatic Copy Restore Point Cr           |     |
| 09/18/2006 06:37:29 PM    | 04.3 (007) M23P - 03.1 (09.2) | 04.3 (001) M2IP - 03.1 (09.2)    | 03.2 (1.2) - 13/07/2006                            | Create it                                 | 100 |
| 09/19/2006 06:03:57 PM    | 04.3 (007) M22P - 03.1 (09.2) | 04.3 (001) M2IP - 03.1 (09.2)    | 03.2 (1.2) - 13/07/2006                            | Automatic Copy Restore Point Cr           |     |
| 09/21/2006 05:18:37 PM    | 04.3 (007) M29P - 03.1 (09.2) | 04.3 (001) M2IP - 03.1 (09.2)    | 83.2 (1.2) - 13/07/2006                            | Automatic Copy Restore Point Cr           |     |
| 09/21/2006 05:12:58 PM    | 04.3 (005) M2P - 03.1 (09.2)  | 04.3 (001) M2IP - 00.1 (09.2)    | 03.2 (1.2) - 13(07)2006                            | Automatic Copy Pestore Point Or           |     |
| 09/21/2006 06:21:06 PM    | 04.3 (007) M29P - 03.1 (09.2) | 04.3 (001) M2IP - 03.1 (09.2)    | 03.2 (1.2) - 13/07/2006                            | Automatic Copy Restore Point Cr           | 1.0 |
| 10/06/2006 06:06:09 PM    | 04.3 (005) M23P - 03.1 (09.2) | 04.3 (001) M2IP - 03.1 (09.2)    | 03.2 (1.2) - 13/07/2006                            | Configuration changes made today          | 100 |
| AND A DOUGLESS MANAGERINA | As 9 /0005 4000 00 1 /00 00   | Ar 9 (0011) 84140 .02 1 (00. 11) | AND A REAL AND AND AND AND AND AND AND AND AND AND | Altered Reach the Preside Rose Putterbare |     |

- 3. Click on the Copy to Other DVR(s) Button Copy to Other DVR(s)
- 4. Click on each individual check box or the Select All Button to identify the DVRs that will receive this Configuration

| 4 | Offices Ea | st <> 17 | 2.20.7.7 |
|---|------------|----------|----------|
| 4 | Library <> | 172.20.  | 7.8      |
|   |            |          |          |
|   |            |          |          |
|   |            |          |          |
|   |            |          |          |
|   |            |          |          |
|   |            |          |          |

5. Click on the Push Configuration Button to begin the process

Push Configuration

6. Click on the Commit Button

| Commit |
|--------|
|--------|

- 7. A Progress Bar will appear at the bottom of the screen.
- All DVRs selected in the Push Configuration Section above will be locked in CMT until the process is complete.

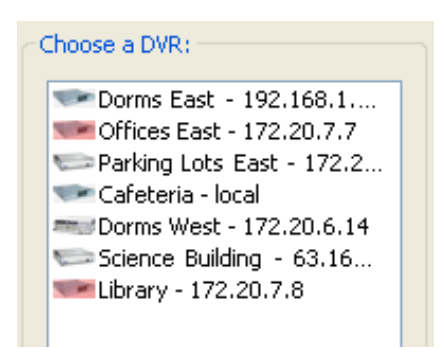

9. When the Lock is lifted from the DVR(s), the Copy Process is complete and the selected DVR(s) will have the new Configuration.

# Firmware Tab

This Tab is available to all CMT Administrators and to any DVR Administrator that has been given this level of authority. CMT Administrators are able to access all DVRs on this Tab and DVR Administrators are able to access the DVRs that are contained within their original group.

The purpose of this Tab is to upgrade or downgrade the embedded Firmware on one or many DVRs.

# Important: In order to complete the Firmware Upgrade/Downgrade process, CMT will automatically RESET the DVR(s).

CMT will also lock the DVR(s) until the Firmware process is concluded. Therefore each DVR that is involved will be represented with a red icon throughout CMT and no changes will be accepted until CMT has lifted the Lock.

In this version of CMT, each model of DVR uses a unique Firmware Package. Consequently a NetVu BX2 Firmware Package, for example, can only be used to upgrade/downgrade NetVu BX2 models.

# **Obtain the Firmware Packages from Dedicated Micros**

When a new Firmware Package is available from Dedicated Micros, it will be accessible via the DM CMT Portal. As a member of the CMT Portal, you will be notified when new updates are available. For more information, contact Dedicated Micros support at 877-367-8778 or ussupport@dmicros. com.

# Important: Only CMT Ready Firmware Packages can be imported into CMT. Consequently the Firmware Packages distributed for general use will not be compatible with CMT.

# Add a Firmware Package to CMT

This option allows a new Firmware Package to be imported into CMT. Once this step is completed this particular version of Firmware will be available to use to upgrade/downgrade DVR(s) via CMT.

- 1. Click on the Browse Button Browse
- 2. Route to the location of the Firmware Packages. Highlight the package and click on the Open Button.

| elect a Firme                                                   | are Package |                                                                                                    |          |      | 2 8  |
|-----------------------------------------------------------------|-------------|----------------------------------------------------------------------------------------------------|----------|------|------|
| Look in                                                         |             | NOARE PROS                                                                                                    | 8 01     | 10 🖬 |      |
| My Room<br>Documents<br>Desktop<br>My Cocuments<br>My Cocuments |             | 1007/10454/199110<br>2007/04542001-70<br>2007/0454200<br>2007/0454200<br>2007/045400<br>2007/0454000<br>2007/0454000<br>2007/0400000000000000000000000000000000 |          |      |      |
| •                                                               | Fienane     | DMT 6x2 4 3(003)N0 PC                                                                                                    | Apps zip | 8    | Срея |
|                                                                 | E           |                                                                                                    |          |      | C    |

 Click on the Send Button to begin to import this package into the CMT database. The following message will be displayed while the Firmware is being downloaded.

| Add a Firmware Package To CMT:                                  |      |                                     |  |  |  |  |
|-----------------------------------------------------------------|------|-------------------------------------|--|--|--|--|
| C:\EL's FOLDERS\CMT FIRMWARE PKGS\CMT-BX2-4.3(003)NO-PCApps.zip |      |                                     |  |  |  |  |
| Browse                                                          | Send | Transferring to Firmware Repository |  |  |  |  |

4. Once the download is complete, the new Firmware Package will be listed in the section in the middle of the screen. It may be necessary to use the vertical scroll bar in order to locate the new package at the bottom of the list.

| Package Name                   | Model   | Software Version              | Bootload Version              | Webpage Version         | ^ |
|--------------------------------|---------|-------------------------------|-------------------------------|-------------------------|---|
| CMT-D52-4.3(005)NO-PCApps zip  | New D52 | 04.3 (005) MZIP = 03.1 (09.2) | 04.3 (001) M2IP - 03.1 (09.2) | 03.2 (1.2) = 13/07/2006 |   |
| CMT-DS2-4.30007).ap            | New 052 | 04.3 (007) M2IP - 03.1 (09.2) | 04.3 (001) M2IP - 03.1 (09.2) | 03.2 (1.2) - 13/07/2006 |   |
| CMT-D52-4.3(007)-NoPCApps.zp   | New D52 | 04.3 (007) M2IP - 03.1 (09.2) | 04.3 (001) M2IP - 03.1 (09.2) | 03.2 (1.2) - 13/07/2006 |   |
| CMT-DVIP 4.3(011).sp           | DW-IP   | 04.3 (011) M2IP - 03.1 (09.2) | 04.3 (001) M2IP - 03.1 (09.2) | 03.2 (2.0) - 10/00/2006 |   |
| CMT-DVIP 4.3(011)No-PCApps.zip | DV-IP   | 04.3 (011) M2IP - 03.1 (09.2) | 04.3 (001) M2IP - 03.1 (09.2) | 03.2 (2.0) - 16/08/2006 |   |
| CMT-882-4.5(003)WO-PCAppk.2p   | 0.2     | 04.3 (003) M28P - 03.1 (09.2) | 04_3 (001) M2IP - 03.1 (09.2) | 03.2 (1.2) - 13/07/2006 |   |

- 5. This package is now available to be down/up loaded to DVRs and will remain in the CMT Database.
- Important: If an attempt is made to import a Firmware Package with an identical name as an existing CMT Firmware Package, the following error message will be displayed to prevent the duplicate import.

| Firmwa | re package already uploaded 🛛 🔀                                                             |
|--------|---------------------------------------------------------------------------------------------|
| 1      | Unable to upload the selected firmware package because it already exists in the repository. |

### **Delete a Firmware Package from CMT**

Note: The 'Delete' button will be disabled if there are any pending/queued upgrades. In order to delete a firmware package you must allow the upgrade to complete or cancel ALL unprocessed upgrades.

This option provides the ability to remove a Firmware Package from the CMT database. In the event that a Firmware Version is no longer needed or if a defective package was imported into CMT, it can be erased from CMT. This allows for a new Firmware Package, with the same name, to be imported into CMT or allows an Administrator to remove the clutter from the screen.

1. Highlight the Firmware Package to be deleted.

| Package Name                 | Model         | Software Version                       | Boofload Version                  | Webpage Version                                                                                                    | 0 |
|------------------------------|---------------|----------------------------------------|-----------------------------------|----------------------------------------------------------------------------------------------------|---|
| CMT-8x2-4.300073NO-PCApps.20 | 80(2          | 04.3 (007) M2IP - 03.1 (09.2)          | 04.3 (001) M2IP - 03.1 (09.2)     | 03.2 (1.2) - 13/07/2006                                                                                                    |   |
| CHT-052-4.3(001).zlp         | New DS2       | 04.3 (001) M22P - 03.1 (09.2)          | Q4.3 (001) H2SP - 03.1 (09.2)     | 03.2 (1.0) - 06/07/2006                                                                                                    |   |
| CMT-D52-4.3(003).zp          | New DS2       | 04.3 (003) M2IP - 03.1 (09.2)          | 04.3 (001) M2IP - 03.1 (09.2)     | 03.2 (1.2) - 13/07/2006                                                                                                    |   |
| CHT-052-4.3(003)WO-PCApps.zp | New DS2       | 04.3 (003) M2IP - 03.1 (09.2)          | 04.3 (001) M2IP - 03.1 (09.2)     | 03.2 (1.2) - 13/07/2006                                                                                                    |   |
| CMT-052-4.3(005).zp          | New DS2       | 04.3 (005) M20P - 03.1 (09.2)          | 04.3 (001) M2IP - 03.1 (09.2)     | 03.2 (1.2) - 13/07/2006                                                                                                    |   |
| CMT-052-4.3(005)WO-PCApps.zb | New DS2       | 04.3 (005) M2IP - 03.1 (09.2)          | 04.3 (001) M2IP - 03.1 (09.2)     | 03.2 (1.2) + 13/07/2006                                                                                                    |   |
| man non a minerit an         | BARLIN BARTIN | the sectors are an annex dependent and | the definition and a state of the | parts on phase with the additional distance of the second second |   |

2. Click on the Delete Button

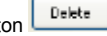

Click on Yes when the confirmation message is displayed and the Firmware 3. Package will be removed from the list and the CMT database.

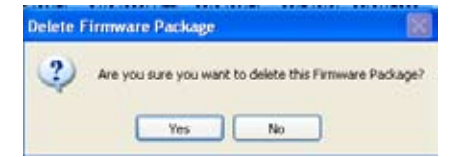

# Upgrade/Downgrade Firmware

CMT offers the ability to change the embedded firmware version on one or more DVRs via the Firmware Tab. Only the DVRs that are accessible to this DVR Administrator (i.e., the DVRs in the original group assigned to this Administrator) will be displayed on this Tab. As always, CMT Administrators have access to all DVRs in CMT via the Firmware Tab.

CMT has two options for upgrading the DVR firmware:

- 1. On demand (Upgrade Now)
- 2. Scheduling an Upgrade Window (Schedule Upgrade)

Important: In this version of CMT, each model DVR uses a unique Firmware Package.

| Centralized Name                                                | percent loci - +7.7.30                                  | FAR 79648                                                                        | and the second second                                                       |                                                                       | a service of a service                                               |                                                                                                    | SE.                                              |
|-----------------------------------------------------------------|---------------------------------------------------------|----------------------------------------------------------------------------------|-----------------------------------------------------------------------------|-----------------------------------------------------------------------|----------------------------------------------------------------------|----------------------------------------------------------------------------------------------------|--------------------------------------------------|
| agen  OVPs   G                                                  | oups   Users   Updet                                    | e DVG Config                                                                     | are DVR Copy Rests                                                          | re Firmware Judo                                                      | Log   Options   Help                                                 | 1                                                                                                    |                                                  |
|                                                                 | JIGATEL                                                 |                                                                                  | RUS                                                                         |                                                                       |                                                                      |                                                                                                    |                                                  |
|                                                                 | anage in contr.                                         |                                                                                  |                                                                             |                                                                       |                                                                      |                                                                                                    |                                                  |
| Brawsa                                                          | Terrara Pari ale                                        |                                                                                  |                                                                             |                                                                       |                                                                      |                                                                                                    |                                                  |
| tankapa Nare                                                    |                                                         | Hotel                                                                            | Sethios: Vorsion                                                            | Borbade V                                                             | osa Vet                                                              | Vena                                                                                                    | Delete Package                                   |
| MT-80-4.0(11)<br>MT-80-4.0(11)<br>MT-80-4.0(11)<br>MT-1000004.5 | 1-20<br>1-70<br>1-70<br>1-006) no<br>006) no<br>019) 20 | 10<br>10<br>10<br>10<br>10<br>10<br>10<br>10<br>10<br>10<br>10<br>10<br>10<br>1  | 4.2 (11 0)<br>4.2 (11 9)<br>4.2 (31 5)<br>04.5 (085) TRVI<br>04.5 (025) M2P | 4.2 (11 7<br>4.2 (12 7<br>4.3 (11 7<br>04.5 (00)<br>03.1 (- 04.5 (01) | 02.1<br>02.1<br>02.1<br>02.1<br>1 FFV0 = 03, 03.1<br>MCEP = 03, 03.1 | 0 (01 54) + 08/04/<br>0 (01 54) + 08/04/<br>0 (01 52) + 04/12/<br>2 (5.0) + 05/21/50<br>2 (4.5) + 21/05/20 |                                                  |
| vitdaee<br>afotoria A                                           | Addmo<br>1772-200-100-16                                | Self-self Vinder Excelled Version<br>D4 5 (0055) MCIP - 12 8 (0 04 5 (0027) MCIP |                                                                             |                                                                       | webcop<br>- DI J (I., DX 2 (4                                        | Yanan<br>11) - 27,49/(2001                                                                                 | Karney<br>Lach upgradet<br>Dvit will be<br>recet |
|                                                                 |                                                         |                                                                                  |                                                                             |                                                                       |                                                                      |                                                                                                    | Telet al                                         |
|                                                                 |                                                         |                                                                                  |                                                                             |                                                                       |                                                                      |                                                                                                    | Clear All                                        |
| Nits Upgrading /                                                | waiting to cograde-                                     |                                                                                  |                                                                             |                                                                       | 102031204                                                            | Schedure Upgrate                                                                                           |                                                  |
| N/F Name                                                        | Alden                                                   | Lattiple                                                                         | ed (                                                                        | Copele Statut                                                         | The Property                                                         | QuealPropen                                                                                                |                                                  |
|                                                                 |                                                         | Dene ine cun                                                                     | ently no units in the                                                       | fitterant utgrade o                                                   | **                                                                   |                                                                                                    | (Dear Completed)                                 |

### Figure 27 Firmware Tab

- 1. Highlight the Firmware Package in the section titled 'Please Choose a Firmware Package'
- Only the DVRs that are applicable will be displayed in the lower section (i.e., like model units).
- 3. Select the DVRs to be upgraded by one of the following methods:
  - a. Highlight a single DVR by clicking on it.
    - b. Highlight more than one DVR by holding down the Ctrl Key and clicking on the DVR Name
    - c. Highlight all DVRs listed by clicking on the Select All Button
- Click on the Update DVR(s) Button to begin the process
- 5. In Figure 28, the warning message is displayed that notifies the Administrator about the deletion of the Zip Files from the DVR and requests confirmation prior to beginning the process. Click on the OK Button to continue or Cancel to stop the Firmware Process from starting.
- In Figure 28, the Firmware Process has begun. The Upgrade Status and the Step Progress and Overall Progress Bars will continue to track the process and indicate when the Firmware process is complete.

Important: The DVR will be locked until the Firmware Process is complete. The Lock will be represented by a red icon next to the unit throughout CMT. This prevents any action from being conducted on this unit that may interfere with the Firmware Process.

Note: High DVR record rates may prolong the upgrade process. The firmware upgrades/ downgrades can be processed faster if the user sets the "USEBOOTLOADER" flag equal to "1" inside the C:\Program Files\Dedicated Micros\CMT\Server\serv.ini file on the CMT Server Machine before starting the CMT Server. Doing so will cause CMT to restart each DVR in engineering Bootloader mode after uploading the upgrade files to the unit. When the DVR is in Bootloader mode, it will not record video and the web server will not be available.

The SD series will be excluded from using the Engineering Bootloader option.

| ogn   DMis   Group<br>DED<br>d2 a Femerala Packa | CATED              | e OviF   Contigu                            | ure DVR. Copy Restore Films                       | tions   hunter have   Derror             | and I starting to                                      |                 |
|--------------------------------------------------|--------------------|---------------------------------------------|---------------------------------------------------|------------------------------------------|--------------------------------------------------------|-----------------|
| di a Femerara Packa                              | CATEC              | the subscription of the subscription of the |                                                   | the light to fill on the                 | N3   H0C                                               |                 |
| dő a Femnaru Packa                               |                    | MIC                                         | ROS                                               |                                          |                                                        |                 |
|                                                  | TH CHIT:           |                                             |                                                   |                                          |                                                        |                 |
|                                                  | de la serie        |                                             |                                                   |                                          |                                                        |                 |
| Access 1                                         |                    |                                             |                                                   |                                          |                                                        |                 |
| lease Choose a Firm                              | ware Packoge       |                                             |                                                   |                                          |                                                        |                 |
| ackage Name<br>147 - Bic C - A. Bridz I ) - 4    | to Peaces als      | Model                                       | Deltras Vinite<br>54.6 /0235 M289 - 03.2 C        | Dealcode Venice<br>0.4.5 (0022) MICH - 0 | Web Vinike<br>1                                        | Crimit Factory  |
| MT-50-+ 2(13.0).4                                | 6                  | 50                                          | 4.2 (13.0)                                        | # 2 (02.7)                               | 02/0 (02.64) - 08/04/                                  |                 |
| MT-52-4.2(11.5).3                                | 6                  | 92                                          | 4.2 (13.8)                                        | 6.2 (02.7)                               | 02.0 (03.82) - 04/12/                                  |                 |
| MT-EORCA-4.5(019                                 | 0.00<br>0.00       | ERC CA                                      | 04.5 (000) TRV0 + 03.1<br>04.5 (019) M2IP -03.1 ( | 04.5 (0030) MELF - 0                     | AL. 03.2 (8.0) - 01/21/20.<br>3 03.2 (4.5) - 21/05/20. |                 |
|                                                  |                    |                                             |                                                   |                                          |                                                        |                 |
| VI Name                                          | Address 11111      | fahrer                                      | Write - Button                                    | Photon (1997) 1997                       | Wepage Venior                                          | Wannel          |
| afetzna A                                        | 177.20 18.55       | 04.5 (0                                     | 025) METER - 03.1 (0., 04.5 (                     | 0223 M282 + 03.1 (C.                     | 03.2 (4.8) - 27/05/2007                                | Each upgraded   |
| -                                                |                    |                                             |                                                   |                                          |                                                        | resst.          |
| Upp                                              | rade l'Acenerare   |                                             |                                                   |                                          | 8                                                      |                 |
| 2                                                | ) tou are about to | upa schi dorma sch                          | the females as the selected 04900.                | Constantine States                       | ALC: NOT STREET                                        | This is         |
|                                                  | in Ann counterer 1 | e ab ues c'hierei e                         | over the maps tatted wat over                     | TT INCOMENTATION OF A VOI                | which the particular per-                              | Cher M          |
| Rs upgrading                                     |                    |                                             | OK Om                                             |                                          |                                                        |                 |
| VI New                                           | Aldeid             | (arti)date                                  | ed Utgade State                                   | Des                                      | Propera Devel Propera                                  |                 |
|                                                  |                    | Them are turn                               | entiry not service in the firmware                | upprade quisue.                          |                                                        |                 |
|                                                  |                    |                                             |                                                   |                                          |                                                        |                 |
|                                                  |                    |                                             |                                                   |                                          |                                                        |                 |
|                                                  |                    |                                             |                                                   |                                          |                                                        |                 |
|                                                  |                    |                                             |                                                   |                                          |                                                        |                 |
|                                                  |                    |                                             |                                                   |                                          |                                                        | Chier Completed |

### Figure 28 Update Firmware Warning Message

| Contratived Mat                                                                                                    | NAMES AND TAXABLE VILLA                                                                                | 81141, 000                                 |                                                                                                    |                                                                                                    |                                   |                                                                                  |                                                                                                    | - IO (                                              |
|----------------------------------------------------------------------------------------------------|----------------------------------------------------------------------------------------------------|--------------------------------------------|----------------------------------------------------------------------------------------------------|----------------------------------------------------------------------------------------------------|-----------------------------------|----------------------------------------------------------------------------------|----------------------------------------------------------------------------------------------------|-----------------------------------------------------|
| Login Eves                                                                                                    | Groups Usans Updat                                                                                     | te DVR   Canfig                            | ure EVR Copy R                                                                                                 | astory Freeme AuSto                                                                                                    | ag éptions                        | Halp .                                                                           |                                                                                                    | 9,540.6                                             |
| DIDE                                                                                                    | DICATED                                                                                                |                                            | ROS                                                                                                    |                                                                                                    |                                   |                                                                                  |                                                                                                    |                                                     |
| Add a Firmware                                                                                                    | Package to CMTL                                                                                        |                                            |                                                                                                    |                                                                                                    |                                   |                                                                                  |                                                                                                    |                                                     |
| Browse -                                                                                                    | Carrier Carrier                                                                                        |                                            |                                                                                                    |                                                                                                    |                                   |                                                                                  |                                                                                                    |                                                     |
| Faire line                                                                                                    | s remembers rackage:                                                                                   | Markel                                     | College Marries                                                                                                | Built of a Vie                                                                                                    |                                   | And Sectors                                                                      |                                                                                                    | 1                                                   |
| CM1-ECO-4.5()<br>CM1-ECO-4.5(1)<br>CM1-EO-4.2(1)<br>CM1-EO-4.2(1)<br>CM1-EO-4.2(1)<br>CM1-Transv-4.2(1)<br>CM1-Transv-4.2(1)<br>CM1-EVQC4-4.1 | 010-460°CApp1.2p<br>100-mp<br>130-mp<br>130-mp<br>130-mp<br>130-mp<br>130-mp<br>500293-2p<br>500293-2p | BCO<br>GD<br>Sp<br>Re<br>Transvu<br>BrQ CA | 04.4 (025) 40<br>9.2 (13.0)<br>4.2 (11.9)<br>4.2 (11.9)<br>4.2 (11.9)<br>04.5 (025) 11<br>04.5 (019) M         | 2BP = 011 ( 04.5 (022)<br>4.2 (02 2)<br>4.2 (02 2)<br>4.2 (02 2)<br>4.2 (02 2)<br>4.2 (02 3)<br>4.2 (02 3)<br>600 - 03.1 ( 04.5 (010)<br>04.5 (010) | M2P - 13<br>1999 - 13<br>M2P - 13 | 03.2 (4.4)<br>12.0 (01.4<br>02.0 (01.4<br>13.0 (01.4<br>13.2 (3.0)<br>03.2 (4.5) | <ul> <li>09/21/20</li> <li>09/01/</li> <li>10/04/</li> <li>10/04/</li> <li>04/04/</li> <li>04/02/20</li> <li>04/02/20</li> <li>04/05/20</li> </ul> | [Leens -scrage]                                     |
| DVS Norm Addres<br>NY Half 1 172 10-13 30                                                                                                    |                                                                                                    | Gallways Viscon<br>04.2 (13.0 )            |                                                                                                    | Budled Vision<br>Unincen                                                                                                    |                                   | Widgege Versen<br>Umbefried                                                      |                                                                                                    | Warning!<br>Bach upgraded<br>EVR will be<br>report. |
|                                                                                                    |                                                                                                    |                                            |                                                                                                    |                                                                                                    |                                   |                                                                                  |                                                                                                    | Select All                                          |
|                                                                                                    |                                                                                                    |                                            |                                                                                                    |                                                                                                    |                                   |                                                                                  |                                                                                                    | Ciear All                                           |
| units upgrading                                                                                                    | / Wating to Upgrade                                                                                    |                                            |                                                                                                    |                                                                                                    | Versionale Main                   | - 11 ho                                                                          | hautula Lateradar                                                                                                    |                                                     |
| EVR Name                                                                                                    | Addest                                                                                                 | Lastipos                                   | el constante de la constante de la constante de la constante de la constante de la constante de la constante d | Repute Natur                                                                                                    | the Pep                           | -                                                                                | and Property                                                                                                    |                                                     |
| W Halt 1                                                                                                    | 112 20 20 10                                                                                           | Clarge                                     | 18 LT 19 19 AV                                                                                                 | Charging Backup Poler                                                                                                    | 111.50                            | n P                                                                              | 546                                                                                                    |                                                     |
|                                                                                                    |                                                                                                    |                                            |                                                                                                    |                                                                                                    |                                   |                                                                                  |                                                                                                    | Cele Coopleted                                      |

Figure 29 Firmware Process is underway

# Scheduled Upgrades

Similar to scheduling a credential update; DVR firmware upgrades can be scheduled to run during a

specified timeframe by clicking on the Schedule Upgrade button. Schedule Upgrade If the DVR is offline during the upgrade window opportunity it will remain in the upgrade queue until the unit is available again until the scheduled timeframe opens again.

# Scheduling a Timeframe

*Important:* When scheduling firmware upgrades it is important to remember that the upgrade time window is based on the CMT Server's time zone, not the CMT client or DVR's time zone.

Because firmware upgrade times can range from as little as 10 minutes or up to 45 minutes it is important to allow a long enough upgrade window needed to complete the upgrades required. DVRs scheduled for a firmware upgrade will be queued and then upgraded consecutively.

Units that were unable to begin their upgrade during the requested timeframe will remain in the queue until the scheduled window opens again.

*Important:* Upgrade times may vary depending on the DVR model and the upgrade options (with or without the pc application files - PCApps). Refer to the CMT User Notes document for additional details.

It is recommended to allow 1 hour increments per DVR scheduled to upgrade, however your DVR upgrade times will vary:

Example:

| Number of DVRs Scheduled | Estimated Time Needed to Complete<br>ALL Upgrades |
|--------------------------|---------------------------------------------------|
| 1                        | 45 Minutes                                        |
| 5                        | 5 hours                                           |
| 10+                      | 10+ hours                                         |

| 🕾 Schedule 🛛 🔀                                                                                                    |
|----------------------------------------------------------------------------------------------------|
| In the fields below, please specify the time<br>window, during which this Credential Update<br>may be performed on any given day. |
| From: 1 00 AM 💌                                                                                                    |
| Till: 5:00 🗛 💌                                                                                                    |
| Upgrade between 1:00 AM and 5:00 AM.                                                                                              |
| Cancel Schedule                                                                                                    |

# CMT User Guide

# Viewing Upgrade Status or additional information

DVRs that are pending, processing, or have already completed firmware upgrades will remain in the Unit Upgrading / Waiting to Upgrade window until the CMT Administrator or DVR Administrator select the Clear Completed button.

Right clicking on the DVR in the list and selecting Upgrade Details will open the Firmware Upgrade window. This will display useful update information including the scheduled upgrade window, which user made the request, and additional information pertaining to the firmware upgrade.

| Fin                     | mware Upgrade                                           |
|-------------------------|---------------------------------------------------------|
| DVR: Cafeteria A        |                                                         |
| Address: 172.20.7.14    |                                                         |
| Current Status:         | Firmware Upgrade is awaiting its execution time window. |
| Queued/Scheduled:       | Scheduled                                               |
| Upgrade Window:         | Between 2:30 AM and 5:45 AM                             |
| Requested by:           | System Administrator                                    |
| Requested date-time:    | 6/5/2008 11:17 AM                                       |
| Additional Information: |                                                         |

# Cancelling a Scheduled Upgrade

To cancel any unprocessed upgrades (You might do this if you need to modify the upgrade window, or decided to upgrade to a different version of the firmware):

- 1. Right click on the DVR in the status window and chose 'Upgrade Details'.
- 2. Press 'Cancel Process'.
- 3. Press 'Yes' to confirm cancelation.
- 4. Press 'OK' to acknowledge the firmware upgrade has been cancelled

| Cancel P | Process?                                                                                                    |
|----------|----------------------------------------------------------------------------------------------------|
| 2        | You are attempting to cancel this Credential Update, doing so will prevent it from executing, do you wish to continue?<br>(If the Credential Update is already in progress then you will not be able to cancel it.) |
|          | <u>Y</u> es <u>N</u> o                                                                                                    |

# Audit Tab

This Tab is only available to CMT Administrators.

The purpose of this Tab is to allow CMT Administrators to review all CMT transactions including both successful and failed events. The Audit Log can be reviewed on-line and exported to a comma separated file (CSV). The CSV file can be opened using Notepad and will display the date/time in a 12-hour clock format. Or the CSV file can be opened in Microsoft Excel and will display the date/time in a 24-hour clock format.

| R Centralized Management To                                                                                                    | el - v2.5.2530.24025                                                                                                    |                                                                                                    |                                                                                                    |  |
|----------------------------------------------------------------------------------------------------|----------------------------------------------------------------------------------------------------|----------------------------------------------------------------------------------------------------|----------------------------------------------------------------------------------------------------|--|
| Login Options DVRs                                                                                                    | Groups Users Update DV                                                                                                    | R Configure DVR Copy Restore Firmv                                                                                                    | ware AudtLog Heb                                                                                                    |  |
| Date-Time<br>12/07/2006 12:20<br>12/07/2006 12:20<br>12/07/2006 12:20<br>12/07/2006 12:20<br>12/07/2006 12:21<br>12/07/2006 12:21<br>12/07/2006 12:22<br>12/07/2006 12:22<br>12/07/2006 12:23<br>12/07/2006 12:23<br>12/07/2006 12:24<br>12/07/2006 12:24<br>1 | User Name<br>15 FM CNT Administrator<br>42 FM CNT Administrator<br>42 FM CNT Administrator<br>45 FM CNT Administrator<br>45 FM CNT Administrator<br>55 FM Nisty Marshall<br>55 FM Nisty Marshall<br>55 FM Nisty Marshall<br>56 FM Nisty Marshall<br>56 FM Nisty Marsha | Event<br>New User: Immarshall added to grou<br>User: Immarshall Permissions Lpdati<br>User: Immarshall Group Assignment<br>Logout<br>Successful Login<br>Missing or invalid license dongle.<br>Group Created: "Cefeteria Quard West<br>Group Created: "Lerary Guard West"<br>User: "alyons" added<br>New User: "alyons" added to group 'G<br>User: Timsvanson' added<br>New User: "Imsvanson' added<br>New User: "Imsvanson' added<br>New User: "Imsvanson' added<br>New User: "Imsvanson' added<br>New User: "Insvanson' added<br>New User: "Insvanson' added<br>New User: "Insvanson' added | ap 'Dormitory Guards East'<br>ed<br>Schanged from Group 'Dormitory Guar<br>st'<br>Yeat<br>st'<br>Cafetonia Guard West'<br>sci 'Science Building West'<br>up 'Dormitory Guards West' |  |
| Custom Listna                                                                                                    | Stert Date-Time :<br>End Date-Time :<br>Science Open P<br>General Connection P                                                                                                    | Detamber (), 2006 13:16-12 (*)<br>Geoenber 7, 2006 13:37 (*)                                                                                                    | Description Search<br>P Match Search Term Baarch<br>P Search Term Baarch Descharter<br>P Search Term Carl de Angeland<br>Search                                                     |  |

Figure 30 Audit Tab - Last 2 Days Search

# Last 2 Days Search/Export

This search will display all Audit Records for the current date and yesterday's date.

- Click on the Last 2 Days Button. (Note: When the Audit Tab is first displayed it will default to a Last 2 Days Search automatically. Since the Custom Search and Last 2 Days Buttons are mutually exclusive, clicking on the Custom Search Button will make the Last 2 Days Button available.)
- No criterion is required for this type of search and all search fields will be ignored if populated.
- All records equal to the current date as well as the current date minus one will be displayed.
- 4. Use the vertical and horizontal scroll bars to view all the information.

| Alde-Time Uper Name<br>2/07/2006 12:23:34 PM Misty Marshall<br>2/07/2006 12:23:34 PM Misty Marshall<br>2/07/2006 12:24:07 PM Misty Marshall<br>2/07/2006 12:24:07 PM Misty Marshall<br>2/07/2006 12:24:41 PM Misty Marshall<br>2/07/2006 12:24:41 PM Misty Marshall | Event<br>Uter: "alyons" hdsed<br>New Uter: "alyons" added to group "Caf<br>Uter: "miswanson" idded<br>New Uter: "miswanson" added to group<br>Uter: "Waingston" idded to group<br>New Uter: "wikingston" added to group | etens Quard west"<br>"Scence Building West"<br>"Dormitory Quards West"    |
|----------------------------------------------------------------------------------------------------|----------------------------------------------------------------------------------------------------|---------------------------------------------------------------------------|
|                                                                                                    | December 7 2005 12:00:00                                                                                                    | Description Search                                                        |
| Last 2 Days<br>Start Date-Time:<br>End Date-Time:<br>Search User 9<br>Search Description 9                                                                                                    | December 7, 2005 13:00:00 *<br>mmarshall<br>user                                                                                                    | Search Term Starts Description     Search Term Can Be Anywhere     Search |

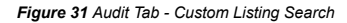

### **Custom Listing Search/Export**

This search will allow the CMT Administrator to narrow the search results in order to only access a specific grouping of events. The search fields available can be used in combination or individually as necessary.

1. Click on the Custom Listing Button.

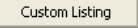

2. Enter a Start Date by clicking on the down arrow to open the calendar and selecting a date. Type in the start time using the following format HH:MM:SS.

Start Date-Time:

- December 7, 2006 12:00:00
- 3. Enter an End Date by clicking on the down arrow to open the calendar and selecting a date. Type in the end time using the following format HH:MM:SS.

| End Date-Time: | December | 7,2006 | 13:00:00 |
|----------------|----------|--------|----------|
|----------------|----------|--------|----------|

4. Click on the Search User Check Box and enter either the Login or the First/Last Name of the CMT Administrator who generated the Event

Search User 🔽 🛛 mmarshall

a. Refer to Figure 31 above: In the CMT Database being used for this example 'mmarshall' is the login for this DVR Administrator with a full name of 'Misty Marshall' therefore entering either 'mmarshall' or 'Misty Marshall' in the Search User Text Field will result in the same records being displayed.  Click on the Search Description Check Box to search on the Event Description. This type of search allows one of the following methods to be selected:

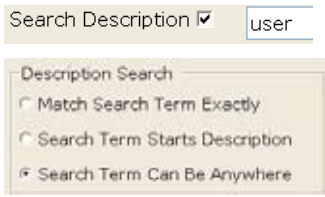

- a. Match Search Term Exactly must be exact but is not case sensitive.
- Search Term Starts Description must begin with these letter(s) or word(s) and is not case sensitive.
- c. Search Term Can Be Anywhere letters or words can be in beginning, middle, or end and is not case sensitive.
  - i. Refer to Figure 21 above: The word 'user' can be found anywhere in the Event Column.
- 6. Click on the Search Button begin the search and display the results. Use the vertical and horizontal scroll bars to view all the information.

# Search Results

- Date-Time Column Contains the Date and Time of the actual event (12 hour clock)
- User Name Column First and Last Name of the Administrator that performed the action
- 3. Event Column The Event column contains the description of the action.
- Sort Click on the column headings to sort in either ascending or descending order.

# **Export the Search Results**

1. These records can be exported by clicking on the Export Button.

Export

2. Select a location to save this file and enter a name for this file.

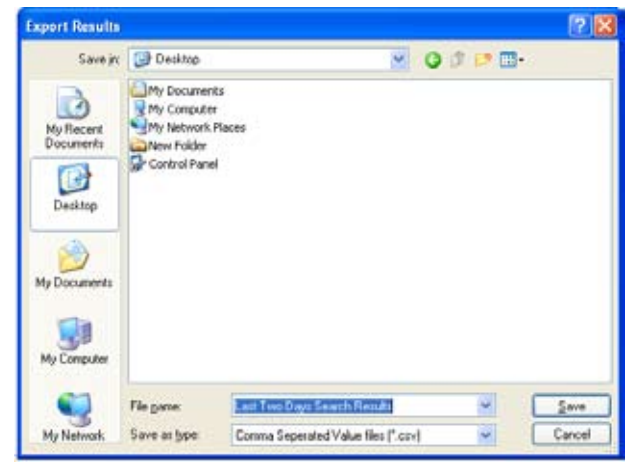

3. Click on the Save Button

4. Click the Yes Button to continue the save.

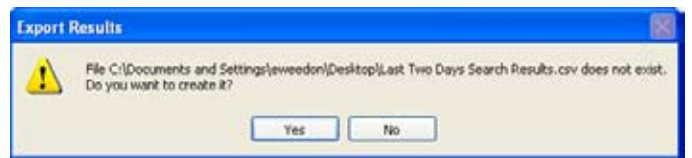

Route to the location of the saved file and open the search results.

| <b>1</b> | Aicrosoft Ex | cel - l | ast tw | o days se  | parch results.csv                                            |
|----------|--------------|---------|--------|------------|--------------------------------------------------------------|
| Ari      | al .         |         | 10     | BI         | □                                                            |
| :(1)     | Ele Edit     | Уюч     | Insert | Format     | Tools Data Window Help Type a question for help + _ #        |
| 0.53     |              |         |        |            | 1                                                            |
| Env      |              | 291     |        | 1.42 18    | 1 X 2x 194 1 90, x 61 - 21 1 404 100% -                      |
| 1.00     |              |         |        |            |                                                              |
| :        | 333          | 0       |        | 013        | AND I TAREAN WEB GRANDES EDd Review                          |
| _        | D15          | •       | ħr.    | -          |                                                              |
|          | A            |         | 1      | В          | Ç.                                                           |
| 1        | Date-Time    |         | User   | Name       | Event                                                        |
| 2        | 12/07/2006   | 12:23   | Misty  | Marshall   | User: 'alyons' Added                                         |
| 3        | 12/07/2006   | 12:23   | Misty  | Marshall   | New User: 'alyons' added to group 'Cafeteria Guard West'     |
| 4        | 12/07/2006   | 12:24   | Misty  | Marshall   | User: 'mswanson' Added                                       |
| 5        | 12/07/2006   | 12.24   | Misty  | Marshall   | New User: 'mswanson' added to group 'Science Building West'  |
| 6        | 12/07/2006   | 12:24   | Misty  | Marshall   | User: 'wlivingston' Added                                    |
| 7        | 12/07/2006   | 12:24   | Misty  | Marshall   | New User: Winingston' added to group 'Dormitory Guards West' |
| 8        |              |         |        |            |                                                              |
| 9        |              |         |        |            |                                                              |
|          |              |         |        |            | 1 / I / I / I / I / I / I / I / I / I /                      |
|          | P PI last    | two     | lays s | earch resi |                                                              |
| Read     | dy .         | _       |        | _          | NUM                                                          |

Figure 32 Export Search Results

5.

# Help Tab

The Help Tab provides an on-line tutorial of all CMT functions per Tab and is accessible to all Administrators.

Use the vertical scroll bar to maneuver to the bottom of the text or click on a link in the Table of Contents to route directly to a particular topic.

# **Note:** The Serviced Components versions should be identical between the server and client to prevent application errors. However, the overall Client and Server versions can be different from each other but still operate without issue.

| 2MT Clent, Venion: 2.5.2530.24075                                                                                                    |  |
|----------------------------------------------------------------------------------------------------|--|
| Table of Contents                                                                                                    |  |
| Peakares and Plane dars                                                                                                    |  |
| CMT Architecture                                                                                                    |  |
| CMT's Place m a NetYla-Commeted System                                                                                                    |  |
| System Regularizants                                                                                                    |  |
| Install affairs<br>Install Affairs                                                                                                    |  |
| Lagis 240<br>Lagasta.Mit<br>Innus Crank, Cash, Abri Managas<br>Tao.Jingis<br>Tao.Jingis                                                                        |  |
| ZVYRCZab<br>edularZCR<br>Existenci Jameni Zurezenia<br>Conceptamento in sud Protection<br>Operatory Terretoria da Martinezzai<br>Defensa V Martinezzai Estatua |  |
| Changer Annual<br>CML Annual Change Table<br>CML Annual Change Table Change I An ULVE Primes East<br>Contra Change Change<br>Dalates Change                    |  |
| Elevers Zah<br>Soche Z. Zahlen and Hallen<br>Soche Z. Zwang Union<br>Dichling Administration in Trans. IMT<br>Zichling Administration in Trans. Tell           |  |

### Figure 33 Help Tab

|                                             | MICROS         |
|---------------------------------------------|----------------|
| Centralized Management                      | Fool (CMT)     |
| Client Version:                             | 2.7.3078.16511 |
| Serviced Components Version:                | Unovailable    |
| DAL Version:                                | Unavailable    |
| Status Version:                             | Unavailable    |
| Server Version:                             | 2.7.3078.16941 |
| Serviced Components Version                 | 2.7.3078.16510 |
| DAL Version:                                | 27.1.0         |
| Status Version:                             | 2.6.2992.25814 |
| Devricht @ 2006-2008 Dedicated Micros. Inc. | ОК             |

# **Trouble Shooting Procedures**

# **Remove Credentials Feature.**

The Remove Credentials button clears all permissions from a DVR. It can be used for two scenarios:

- 1. To clear all pre-existing permissions prior to actually adding a DVR to CMT.
- 2. To remove all CMT permissions from a DVR that already exists in CMT.
- **Warning:** After running the Remove Credentials feature, all permissions will be removed from the unit and therefore the unit is unprotected. It is imperative that the permissions be placed back on the unit by following all steps listed below.

# What exactly does the Remove Credentials Button do?

- a. Locks the DVR.
- Removes Webuser.ini and Users.ini files. (For some models, CMT replaces the webuser.ini file with a default version of the file.\*)
- c. Removes the User.db file.
- d. Resets the DVR. (When the DVR restarts it rebuilds the missing User.db file.)
- e. Unlocks the DVR. (For Units already in CMT).
- f. Places the DVR in the Update DVR Tab queue so that CMT will re-apply access credentials to the unit. (For Units already in CMT).

\* If FTP credentials are invalid, then CMT will be unable to upload the default webuser.ini file, this may require you to update the DVR twice after removing the credentials.

**Note:** This process utilizes the Telnet Username/Password to complete successfully. If the Telnet permissions are not correctly listed on the DVRs Tab, the following message will be displayed. Re-enter the Telnet permissions and press the Remove Credentials button.

| CMT was unable to reset the unit's credentials.<br>CMT could not establish a Telnet session with the supplied credentials. |
|----------------------------------------------------------------------------------------------------|
| ок                                                                                                    |

# Remove Credentials – before adding a DVR to CMT.

- 1. Press the Remove Credentials button Remove Credentials located on the DVRs Tab to clear all permissions on this unit.
- 2. The following message will be displayed to notify the Administrator of the process and the fact that the DVR will be restarted. Press the Yes button to continue.

| Remove | User Credentials                                                                                                    |
|--------|----------------------------------------------------------------------------------------------------|
| 2)     | Removing the user credentials on this DVR will grant access to all visitors until the credentials are re-established. It will also cause the DVR to be restarted.<br>Are you sure you wish to continue?<br>Yes |

 Once the Remove Credentials process is complete, the following message will be displayed:

| redent | ials Removed                                                                                                    |
|--------|----------------------------------------------------------------------------------------------------|
| ?      | Unit credentials have been erased and the unit has been restarted.<br>When the unit finishes restarting you will be able to add it to CMT.<br>Would you like to wait for the DVR to restart? |
|        | Yes No                                                                                                    |

4. Select 'Yes' to have CMT monitor the DVR to alert you when it has restarted. If you click 'Yes' you'll see a window like this:

| ा New DVR - V | Vaiting for Restart |      |
|---------------|---------------------|------|
| Unit Name:    | New DVR             |      |
| Address:      | 172.20.7.14         |      |
|               |                     |      |
|               |                     |      |
| Cancel        |                     | Done |

# Remove Credentials – Existing CMT DVR

If at any time it is necessary to removed all permissions defined to a DVR that is currently in CMT, follow the procedures below:

- 1. Press the Removed Credentials button Remove Credentials
- 2, Once the process is complete, it is necessary to restore the existing CMT permissions to this unit.
- **3**, Go to the Update DVR Tab and Update the DVR. This will restore the system passwords.To restore viewing user permissions you will need to Update again (see step 4).
- 4. Click on the Groups Tab and remove the DVR from a group then add it back to that group. This will queue a transaction to the Update DVR Tab containing all viewing permissions for this DVR. (You could also add it to a group that it was not a member of and then remove it, this also queues a transaction on the Update DVR Tab. Send this transaction to the unit at any time by clicking on the Update DVR(s) button to finish restoring your viewing permissions

the DVR.

# **Restore a Reformatted DVR**

If a DVR were to require the hard drive to be reformatted for any reason, the following steps should be followed in order to Restore the Configuration and ensure the Unit is once again recognized by CMT.

**Warning:** These steps are only to be used in the scenario listed above and require a CMT Administrator level of authority.

- 1. Consult the DVR Guide for procedures on reformatting the hard drive. After the unit is reformatted, follow the steps below:
- 2. Once the Unit is back on-line, sign into CMT, click on the Firmware Tab, and upgrade the firmware on this DVR to the correct version.

- 3. Once the Unit is back-on line, click on the Copy/Restore Tab. Highlight the Unit and the Restore Point that contains the correct Configuration and press the Restore to DVR button
- 4. At this point both the firmware and the configuration have been restored to this DVR.
- 5. To restore all permissions click on the DVRs Tab and make a change to any system id or password (i.e., Web, FTP, etc.) and click on the Save DVR button, reverse the change and once again press save. This will queue a transaction to the Update DVR Tab containing all permissions for this DVR. Since the change was made and reversed, no permissions will be altered in CMT. Send this transaction to the unit at any time by clicking on the Update DVR(s) button.

# Trouble Shooting Table

| Issue                                                                                                | Reason                                                                          | Solution                                                                                                    |
|----------------------------------------------------------------------------------------------------|---------------------------------------------------------------------------------|----------------------------------------------------------------------------------------------------|
| CMT Client is locking up or freezing at times                                                        | Microsoft .Net 1.1 Service<br>Pack 1 may not have been<br>installed.            | This Service Pack is included<br>in both the Server Installation<br>Packages as well as the Client<br>Installation Packages. Be sure<br>to install this Service Pack and<br>try again. |
| DVR Administrator logs into<br>CMT and does not see any<br>User IDs, Groups, or DVRs on<br>ant tabs. | This DVR Administrator was<br>created without a Group as-<br>sociation          | Contact the CMT Administrator<br>and request a Group Assign-<br>ment                                                                                                    |
| Alert Message 'Dongle: Miss-<br>ing or invalid server dongle,<br>error: 205".                        | CMT did not detect a Dongle<br>when the Server and Client<br>started.           | If this installation does not re-<br>quire a Dongle, then disregard<br>(five DVR demo version)                                                                                         |
| Alert Message "Dongle: Miss-<br>ing or invalid server dongle,<br>error: 603"                         | CMT detected an expired<br>Dongle when the Server and<br>Client were started    | Upgrade the license dongle.                                                                                                    |
| Dongle is not recognized.                                                                            | Verify that the light is illumi-<br>nated at the end of the Dongle.             | To illuminated the Dongle<br>Light, reboot the CMT Server.                                                                                                    |
| Options Tab: The CMT Server<br>was unable to create an<br>update request code.                       | A USB Dongle is not inserted<br>into the USB port of the CMT<br>Server Machine. | Insert the USB Dongle prior<br>to requesting the upgrade<br>request file.                                                                                                    |
|                                                                                                    |                                                                                 | Stop/Start the CMT Server<br>Service in the case where<br>the USB Dongle is not being<br>recognized.                                                                                   |
|                                                                                                    |                                                                                 |                                                                                                    |

| "Server Denied Connection:<br>The Server is not accepting<br>connections. Please ensure<br>the server application is run-<br>ning."         | CMT Server is not up and<br>running or the Server has not<br>correctly been defined to the<br>Client. | Close the CMT Client, go to<br>the Server Machine and en-<br>sure the CMT Server Service<br>is running.<br>or:<br>Verify that the correct Server<br>Name is displayed on the Op-<br>tions tab. Check that thisname<br>can be pinged from the Client<br>machine. |
|----------------------------------------------------------------------------------------------------|----------------------------------------------------------------------------------------------------|----------------------------------------------------------------------------------------------------|
| DVR is locked                                                                                                    | A CMT process is underway<br>that must complete prior to<br>unlocking the unit.                       | Wait for the process to com-<br>plete, and the CMT will auto-<br>matically unlock the DVR when<br>all processes are finished.<br>or:<br>Route to the Update DVR<br>tab and highlight this specific<br>DVR. Click on the Refesh DVR<br>button.                   |
| Importing DVR Units -<br>Message "Address already in<br>CMT" is displayed                                                                   | The entered IP Address is already in CMT.                                                             | Select a different IP Address to import to CMT.                                                                                                    |
| "This DVR does not meet the<br>minimum version for CMT<br>compatibility. Please upgrade<br>this to Major Release version<br>4.3 or higher." | The DVR is currently running<br>an embedded firmware<br>version that is not compatible<br>with CMT.   | Notify the CMT Administrator<br>to upgrade this DVR <u>outside</u><br>of CMT to a Firmware V4.3<br>or higher. Once complete,<br>this DVR can be added to<br>CMT and all future Firmware<br>upgrades can be handled<br>within CMT.                               |
| FQDN or IP not recognized by CMT.                                                                                                    | This FQDN or IP may not be<br>reachable from the Client or<br>Server Machine.                         | Ping the FQDN or IP from<br>both the CMT Client and CMT<br>Server Machines and ensure<br>that the Ping does not time<br>out. Contact the IT Department<br>for further assistance.                                                                               |

| Configure Tab - Viewing<br>Video via:<br>•Camera and Record Setup<br>– Thumbnail Images | Plugin/ActiveX is set as the<br>Browser Settings in the Main<br>Set-Up Web Page under the<br>CMT Configure DVR table. | Change the Browser settings<br>to Java Applet and press the<br>Save buton.                                                                                                    |  |  |  |
|-----------------------------------------------------------------------------------------|----------------------------------------------------------------------------------------------------|----------------------------------------------------------------------------------------------------|--|--|--|
| •VMD – Walk Test Feature                                                                | Note: This is the default of                                                                                          |                                                                                                    |  |  |  |
| •Live Web Page                                                                          | CMT and CMT will reset this                                                                                           |                                                                                                    |  |  |  |
| •Demo Web Page                                                                          | setting back to Plugin/ActiveX.                                                                                       |                                                                                                    |  |  |  |
| Configure Tab - Unable to<br>change Camera Titles                                       | Java Applet is defined as the<br>Browser Settings in the Main<br>Set-Up Web Page under the<br>CMT Configure DVR Tab.  | Change the Browser Settings<br>to Plugin/ActiveX and press<br>the Save button.                                                                                                    |  |  |  |
| Configure Tab - Prompted for<br>User name and password to<br>view images.               | Video Protection is invoked<br>when an attempt is made to<br>review video                                             | The CMT Administrator will<br>enter the id and password<br>defined for this DVR on the<br>DVRs Tab (Web). The DVR<br>Administrator will enter the<br>id and password they use to<br>access CMT. |  |  |  |
| Configure Tab - Prompted for<br>User name and password, IDs<br>are then not accepted.   | Plugin/ActiveX is set as the Browser settings.                                                                        | Go to the Main Set-Up Web<br>page on the CMT Configure<br>tab. Then change the Browser<br>settings to Java Applet and<br>press the Save button.                                                 |  |  |  |

# Appendix A LOGIN/PASSWORD CHARACTERS

The software will only recognise certain characters for use in usernames and passwords.

| Character     |     | Users                | Tab                 | Login Tab       |                     |  |  |
|---------------|-----|----------------------|---------------------|-----------------|---------------------|--|--|
| Hash          | #   | Login<br>Not allowed | Password<br>Allowed | Username<br>N/A | Password<br>Allowed |  |  |
| Double quotes | u   | Not allowed          | Allowed             | N/A             | Allowed             |  |  |
| Comma         | ,   | Not allowed          | Allowed             | N/A             | Allowed             |  |  |
| Space         |     | Not allowed          | Allowed             | N/A             | Allowed             |  |  |
| Ampersand     | &   | Not allowed          | Allowed             | N/A             | Allowed             |  |  |
| Numbers       | 0-9 | Allowed              | Allowed             | Allowed         | Allowed             |  |  |
| At sign       | @   | Allowed              | Allowed             | Allowed         | Allowed             |  |  |
| Dash          | -   | Allowed              | Allowed             | Allowed         | Allowed             |  |  |
| Underscore    | _   | Allowed              | Allowed             | Allowed         | Allowed             |  |  |
| Period        |     | Allowed              | Allowed             | Allowed         | Allowed             |  |  |

# Appendix B – CMT CSV FILE CREATION

# Creating a Batch DVR Import CSV File

Accepted CSV Column Headers:

The following column headers are recognized by the CSV Import function on the DVRs tab. They must be named the following way to be correctly interpreted by the importer, but they are case insensitive and can be in any order:

- "DVR NAME" The name by which the DVR will be called inside CMT.
- "DVR ADDRESS" The IP Address or Fully Qualified Domain Name of the DVR.
- "WEB PORT" The port number for Http communication (default is port 80).
- "CGI USERNAME" A username for accessing cgi variables/video
- "CGI PASSWORD" The password that goes with the "CGI USERNAME"
- "TELNET USERNAME" The username for establishing a telnet connection with the unit. The unit cannot be added without a valid Telnet username.
- "TELNET PASSWORD" The Telnet Username's corresponding password.
- "FTP USERNAME" The username for establishing an FTP connection with the unit. This user must be an admin level FTP user with access to at least the Web and Video drives.
- "FTP PASSWORD" The FTP Username's corresponding password
- "SERIAL USERNAME" Serial username, not required for adding the unit, but this will override any Serial connection credentials, which protect the unit from Serial cable interaction, leave blank for no protection.
- "SERIAL PASSWORD" Password for the serial user.

|    | A               | B                  | Ĉ        | D           | E            | F              | G               | H           | tere La S    | 1               | K               |
|----|-----------------|--------------------|----------|-------------|--------------|----------------|-----------------|-------------|--------------|-----------------|-----------------|
| 1  | <b>DVR</b> name | <b>DVR</b> address | Web port | CGI usemame | CGI password | Teinet usemame | Teinet password | FTP usemame | FTP password | Serial username | Serial password |
| 2  | Sleepy          | 172.20.7.14        | 81       | dm          | web          | dm             | teinet          | dmftp       | tp           | dm              | senal           |
| 3  | Budaj           | 172.20.10.31       | 80       | dm          | veb          | dm             | teinet          | dmftp       | tp           |                 |                 |
| 4  | Stastny         | 172.20.10.26       | 80       | dm          | veb          | dm.            | teinet          | dmftp       | tp           | serial          | password        |
| 5  | Vaananen        | 172.20.10.27       | 80       | dm          | web          | dm             | teinet          | dmftp       | tp           |                 |                 |
| 6  | Guite           | 172.20.10.28       | 80       | śm          | web          | dm.            | teinet          | dmftp       | to           |                 |                 |
| 7  | Parker          | 172.20.10.29       | 80       | dm          | web          | dm             | teinet          | dmftp       | tp           |                 |                 |
| 8  | Roy             | 172.20.10.33       | 80       | dm          | veb          | dm             | teinet          | dmftp       | tp           |                 |                 |
| 9  | Hejduk          | 172 20 10 32       | 80       | dm          | web          | dm             | teinet          | dmftp       | tp .         |                 |                 |
| 18 | Sakic           | 172 20 10 30       | 80       | đm          | web          | óm             | teinet          | dmitp       | tp           |                 |                 |

### Below is an example:

For more information on creating a CSV DVR unit file, see the example file that came with CMT. Creating a Batch User Import CSV File Accepted CSV Column Headers: The following column headers are recognized by the CMT User Import function on the Users tab. They must be named in the following way to be correctly interpreted by the importer, but they are case insensitive and can be in any order:

- "USERNAME" The login that the user will use to log into CMT.
- "PASSWORD" The password that the user will use to log into CMT.
- "LAST NAME" The user's last name that will be used in CMT.
- "FIRST NAME" The user's first name that will be used in CMT.
- "EMAIL" The user's email address
- "PHONE" The user's phone number
- "PHONE-EXT " The user's phone extension
- "ALT " An alternate phone number for the user
- "ALT-EXT " The extension for the user's alternate phone number
- "NOTES" Notes about that user that will be added to CMT
- "ADMINISTRATOR" Place an x in this column to give user CMT Administrator privileges. This will give the user access to all CMT Tabs.
- "USERS TAB" Place an x in this column to allow the user access to the Users Tab in CMT.
- "GROUPS TAB" Place an x in this column to allow the user access to the Groups Tab in CMT.
- "CONFIG TAB" Place an x in this column to allow the user access to the Configure DVR Tab in CMT.
- "FIRMWARE TAB" Place an x in this column to allow the user access to the Firmware Tab in CMT.
- "COPY/RESTORE TAB" Place an x in this column to allow the user access to the Copy Restore Tab in CMT.

Below is an example:

|    | A          | 0        | (C) (C) (1) | D          |             | ALC: NO.  |        | 1 H 1 H 1 H 1 | 1.0      | 12    | K        | 1        | M             | - 8      | 0        | 100 P-101 | 0         |
|----|------------|----------|-------------|------------|-------------|-----------|--------|---------------|----------|-------|----------|----------|---------------|----------|----------|-----------|-----------|
| 1  | VISERNAM   | PASS//CI | LAST NW     | FRSTIN     | EMAL        | PHONE     | PHONEE | ALT           | ALT-EXT. | NOTES | ADMINEST | USERS T/ | <b>DRCUPS</b> | CONFIG T | PRIMINAR | COPYRE    | STORE TAB |
| 3  | auguetes.  | 15       | Taki:       | Ane        | justic (fal | 100 FARE  | 19     | R00-NOT-J     | 119      |       |          |          |               |          | *        |           |           |
| 1  | necipie    | - 23     | heiduk      | Milan      | mht cu ig   | BODFARE   | - 23   | 000-NOT-2     | 120      |       |          | £        |               |          |          |           |           |
| 4  | skruich    | 3        | Skrietra    | Kata       | kakrautite  | 800-FAKE  | - 3    | 888-NOT-#     | 103      |       |          |          | 8             |          |          |           |           |
| 5  | milles     | - 4      | Likes       | Aster Met. | probe segme | BOD FAKE  |        | 990-NOT-#     | 104      |       |          |          |               |          |          |           |           |
| T  | Erato      | 16       | Enunotic    | Andrew     | abrunantag  | 800 FAKE  |        | 608 NOT J     | 110      |       |          |          |               |          |          |           |           |
| 7  | BADDY      | 14       | Lapartiers  | Ser:       | deserve of  | DOD FAKE  | 14     | REB-NOT-J     | 114      |       |          |          |               |          | *        |           |           |
| 8  | and activy | 24       | Exected     | Paz        | petantyd    | 800 FAKE  | - 24   | 888 NOT /     | 124      |       |          |          |               |          |          |           |           |
|    |            | 0        | Wolkin -    | Wojak      | www.ukida   | 1000-FARE | . 0    | 888-NOT-#     | 100      |       |          |          |               |          |          |           |           |
| 10 | forsders   | 31       | Bluelag.    | Pene       | ptiongh     | BOFARE    | 31     | BBS-NOT-/     | 130      |       |          |          |               |          |          |           |           |
| 11 | clurky     | 6        | Clark       | Brutt.     | bclaik@fa   | 1900 FANE |        | 888-NOT /     | 105      |       |          |          |               |          |          |           |           |
| 12 | Alen or    | 12       | jiles .     | Ket        | bblenffelst | BOD-FARE  | 3      | HER-NOT-J     | 102      |       |          |          |               |          |          |           |           |
| 13 | PROFUSCE.  | 40       | Evotos      | Marek.     | Dectevan    | 000 FAKE  | 40     | LTON 888      | 140      |       |          |          |               |          |          |           |           |
| 14 | Erschar    | -65      | McLean      | Dreft      | Inter word? | 000.FAHE  | - 53   | 888-NOT-J     | 153      |       |          |          |               |          |          |           |           |
| 15 | amission.  | . 39     | Amasim      | Tylor      | tamotonQ    | 800 FAKE  | 39     | 888-NUT-/     | 139      |       |          |          |               |          |          |           |           |
| 16 | Brichardes | 12       | Fighandsee  | Drad       | brichardup  | 800 FAKE  | 12     | 866-NOT-J     | 112      |       |          |          |               |          |          |           |           |

For more information on creating a CSV User file, see the example file that came with CMT.

# Index

| Appendix A LOGIN/PASSWORD CHARACTERS    |    |
|-----------------------------------------|----|
| Appendix B – CMT CSV FILE CREATION      | 59 |
| Change Web Ports                        | 18 |
| CMT's Place in a NetVu-Connected System | 5  |
| CMT Architecture                        | 4  |
| Configure DVR Tab                       | 35 |
| Contents                                | 2  |
| Copy/Restore Tab                        |    |
| DVRs Tab                                | 8  |
| Features and Functions                  | 3  |
| Index                                   | 61 |
| Installation                            | 6  |
| Introduction                            | 3  |
| Login Tab                               | 6  |
| System Requirements                     | 5  |
| Tab Display                             | 8  |
| Trouble Shooting Procedures             |    |
| Update DVRs Tab                         | 31 |

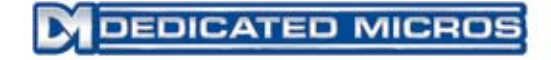

Dedicated Micros USA. 14434 Albemarle Point Place, Suite 100, Chantilly, Virginia 20151 USA

Dedicated Micros Ltd. 1200 Daresbury Park, Daresbury, Cheshire, WA4 4HS, UK

Dedicated Micros, Australia PTY. 5/3 Packard Avenue, Castle Hill, NSW 2154, Australia

Dedicated Micros France 9-13 rue du Moulinet 75013 Paris, France

Dedicated Micros Slovenia Delavska cesta 26, 4208 Sencure, Slovenia Dedicated Micros, Asia PTY 16 New Industrial Road, #03-03 Hudson Techno Centre, Singapore 536204

Dedicated Micros Middle East Building 12, Suite 302, P.O. Box 500291, Dubai Internet City, Dubai, United Arab Emirates

Dedicated Micros Benelux Joseph Chantraineplantsoen 1, 3070 Kortenberg, Belgium

Dedicated Micros (Malta) Ltd. BLB017, Bulebel Industrial Estate, Zejtun, ZTN3000, Malta

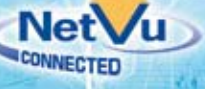